คู่มือการใช้งานระบบสำหรับผู้ใช้งานทั่วไป ระบบห้องสมุดอิเล็กทรอนิกส์ SE-ED E-Library

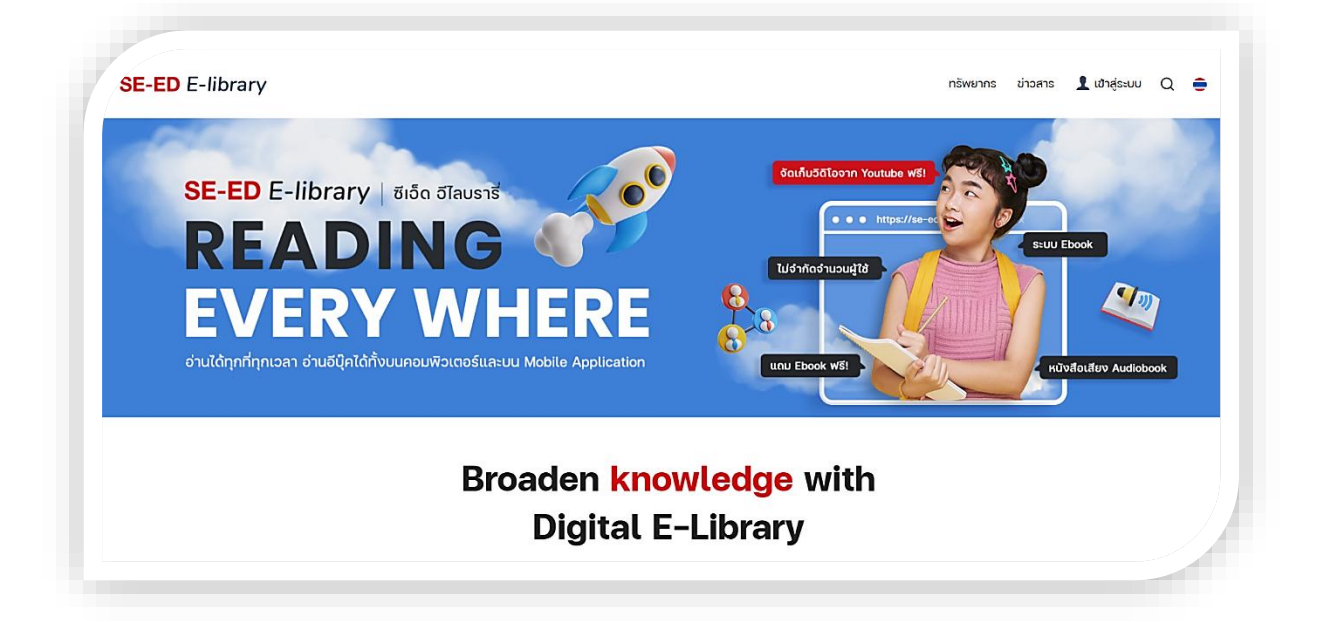

จัดทำโดย

บริษัท บุ๊คโดส จำกัด

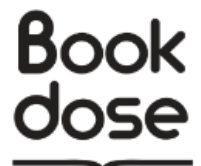

# สารบัญ

|     |         |                                                                | หน้า |
|-----|---------|----------------------------------------------------------------|------|
| 1.  | การเข้′ | าสู่ระบบ (Login)                                               | 1    |
|     | 1.1.    | หน้าเข้าสู่ระบบ                                                | 1    |
|     | 1.2.    | ทำการเปลี่ยนรหัสผ่านของตนเองในการเข้าสู่ระบบครั้งแรก           | 2    |
| 2.  | กรณีลื  | มรหัสผ่าน (Forgot password)                                    | 3    |
| 3.  | หน้าแร  | តរា (Homepage)                                                 | 5    |
| 4.  | หน้ากา  | ารค้นหาหนังสือ (Search)                                        | 7    |
| 5.  | ส่วนแส  | สดงรายการไม่ควรพลาด (Don't miss)                               | 9    |
| 6.  | รายกา   | รใหม่ (New Arrivals)                                           | 10   |
| 7.  | บทคว′   | ານ (News)                                                      | 11   |
| 8.  | การเปิ  | ดทรัพยากร (Resources)                                          | 14   |
|     | 8.1.    | การยืมอีบุ๊ค, อีแมกกาซีน                                       | 17   |
|     | 8.2.    | การคืนอีบุ๊ค, อีแมกกาซีน                                       | 19   |
|     | 8.3.    | การจองอีบุ๊ค, อีแมกกาซีน                                       | 19   |
|     | 8.4.    | การเปิดมัลติมีเดีย                                             | 21   |
|     | 8.5.    | การยืมหนังสือเสียง                                             | 23   |
| 9.  | ເມນູສ່ວ | นตัว                                                           | 26   |
|     | 9.1.    | ชั้นวางหนังสือ (My Shelf)                                      | 27   |
|     | 9.2.    | รายการจองหนังสือ (Reserve List)                                | 28   |
|     | 9.3.    | รายการยืมหนังสือ (Borrow List), รายการคืนหนังสือ (Return List) | 28   |
|     | 9.4.    | ข้อมูลผู้ใช้งาน (User Info)                                    | 29   |
| 10. | การใช้  | งานบนแอปพลิเคชัน                                               | 30   |
|     | 10.1.   | การเข้าสู่ระบบบนแอฟพลิเคชัน                                    | 30   |
|     | 10.2.   | หน้าหลัก                                                       | 31   |
|     | 10.3.   | ค้นหาหนังสือ                                                   | 32   |
|     | 10.4.   | การยืมหนังสือบนแอฟพลิเคชัน                                     |      |
|     | 10.5.   | ชั้นหนังสือส่วนตัว My Shelf                                    | 34   |
|     | 10.6.   | การอ่านหนังสือบนแอปพลิเคชัน                                    | 35   |
|     | 10.7.   | บทความ ข่าวสาร                                                 | 36   |
|     | 10.8.   | ข้อมูลส่วนตัวข้อมูลส่วนตัว                                     | 37   |

## 1. การเข้าสู่ระบบ (Login)

## 1.1. หน้าเข้าสู่ระบบ

1) เข้าสู่ https://se-ed.belib.app เลือกเมนู "เข้าสู่ระบบ"

| ← → C 55 s | e-ed.belib.app |          |         |               | ₩ |
|------------|----------------|----------|---------|---------------|---|
| SE-ED E-li | brary          | ทรัพยากร | ข่าวสาร | 👤 เข้าสู่ระบบ | α |

 หน้าจอการเข้าสู่ระบบ ผู้ใช้งาน (User) ทำการกรอก "อีเมล (E-mail)" เพื่อยืนยันความเป็น สมาชิก [สามารถใช้ E-mail และ Username เดิมได้]

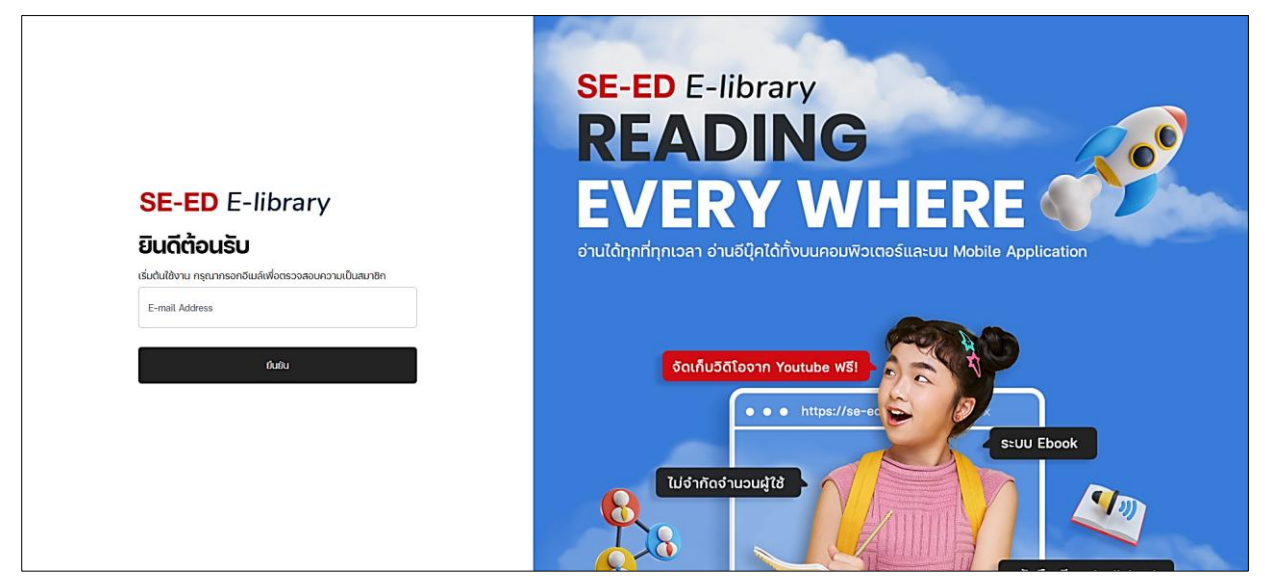

3) กรอกรหัสผ่าน\* แล้วกด "ยืนยัน (Submit)"

\* ให้ทำการกรอกรหัสผ่านใหม่ คือ Bookdose2024 ซึ่งรหัสนี้เป็นรหัสตั้งต้นของระบบใหม่ให้ ใช้ชั่วคราว แนะนำให้ทำการเปลี่ยนรหัสผ่านหลังจากเข้าสู่ระบบครั้งแรกเพื่อความปลอดภัย

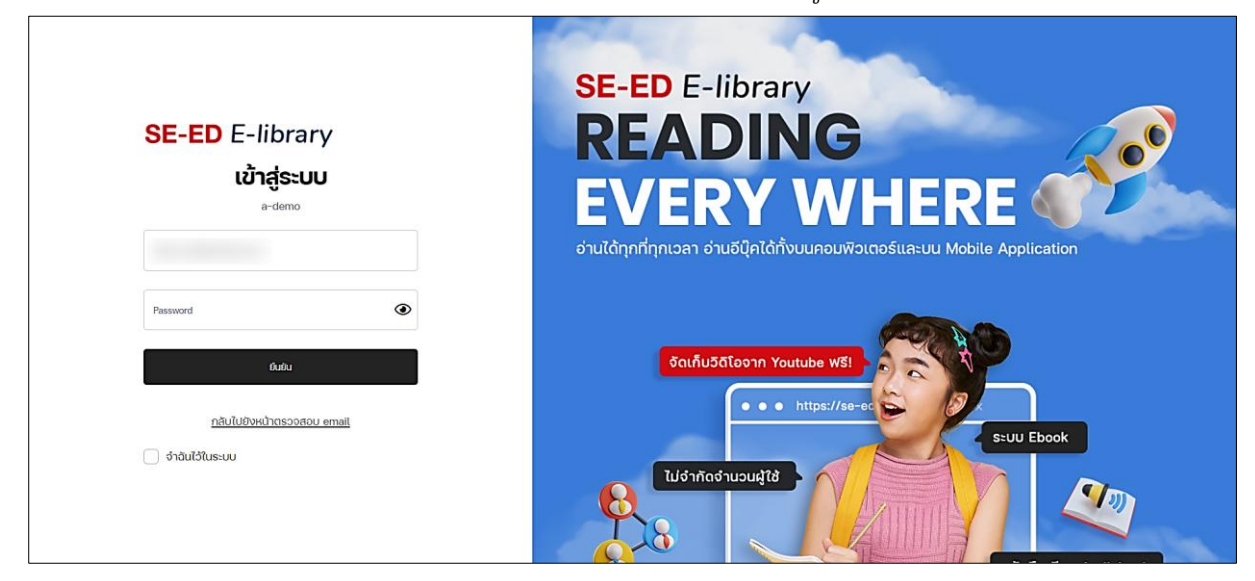

## 1.2. ทำการเปลี่ยนรหัสผ่านของตนเองในการเข้าสู่ระบบครั้งแรก

1) เลือกที่รูปโปรไฟล์แล้วกด "ข้อมูลผู้ใช้งาน (User Info)"

| SE-ED E-library                                                                                                    | ทรัพยากร ข่าวสาร                                                                                                  | Trialuser 🌍 Q 🗘 🤅                                                                                                    |
|----------------------------------------------------------------------------------------------------|----------------------------------------------------------------------------------------------------|----------------------------------------------------------------------------------------------------|
| SE-ED E-library ซีเอ็ด ฮ์ไลนราธี<br><b>READING</b><br><b>DESCRIPTION</b><br><b>DESCRIPTION</b><br><b>DESC</b> | Conflu50Toonn Youtube WSI<br>Cudinfindfruuud[tă<br>Cudinfindfruuud[tă<br>Cudinfindfruuud[tă<br>Cudinfindfruuud]tă | Br b E-Library<br>ชั้นวางหนังสือ<br>รายการจอง<br>หนังสือ<br>เหตุการยืมหนังสือ<br>เยการคืนหนังสือ<br>h sonal info<br>• ข้อมูลผู้ใช้งาน<br>• ออกจากระบบ |

2) เลือก "เปลี่ยนรหัสผ่าน (Change Password)"

|                                 | 오 หน้าหลัก > ข้                                       | อมูลส่วนตัว          |
|---------------------------------|-------------------------------------------------------|----------------------|
| ข้อมูลส่วนตัว<br>ชั้นวางหนังสือ | <b>ข้อมูลส่วนตัว</b><br>ข้อมูลส่วนตัว เปลี่ยนรหัสผ่าน |                      |
|                                 |                                                       | รหัสสมาชิก           |
|                                 |                                                       | 000188               |
|                                 |                                                       | อีเมล                |
|                                 |                                                       | Trialadmin@se-ed.com |
|                                 |                                                       | ชื่อ-สกุล            |
|                                 |                                                       | Trialadmin           |
| I                               |                                                       |                      |

 ทำการกรอกรหัสผ่านปัจจุบัน กรอกรหัสผ่านใหม่ และกรอกยืนยันรหัสผ่านใหม่อีกครั้ง จากนั้น ยืนยันการเปลี่ยนรหัส กดปุ่มสีดำ "เปลี่ยนรหัสผ่าน (Change Password)"

| ข้อมูลส่วนตัว เปลี่ยนรหัสผ่าน<br>รหัสผ่านปัจจุบัน รหัสผ่านมีความยาวระหว่าง 4-1<br>รหัสผ่านปัจจุบัน โระกอบด้วย ตัวอักษรพิมพ์เล็ก<br>9) และอัณระพิเศษ (#20๑๖%? | 13 ตัวอักษร                                |
|----------------------------------------------------------------------------------------------------|--------------------------------------------|
| รหัสผ่านปัจจุบัน รหัสผ่านมีความยาวระหว่าง 4-1<br>รหัสผ่านปัจจุบัน โประกอบด้วย ตัวอักษรพิมพ์เล็ก<br>๑) และอัณเระพิเศษ (#2)@\$%?                               | 13 ตัวอักษร                                |
| รหัสผ่านปัจจุบัน 🏟 ประกอบด้วย ตัวอักษรพิมพ์เล็ก<br>9) และอักภระพิเศษ (#20๑९%?                                                                                |                                            |
| g) และอักทระพิเศษ (#2/@\$%^8                                                                                                    | ı (a-z) ตัวอักษรพิมพ์ใหญ่ (A-Z) ตัวเลข (0- |
| รหัสผ่านใหม่                                                                                                    | &*) อย่างน้อย 1 ตัว                        |
| รหัสผ่านใหม่                                                                                                    |                                            |
| ยืนยันรหัสผ่าน                                                                                                    |                                            |
| ยืนยันรหัสผ่าน                                                                                                    |                                            |

## 2. กรณีลืมรหัสผ่าน (Forgot password)

บางองค์กรอาจจะไม่สามารถทำการเปลี่ยนรหัสผ่านได้ ให้ทำการแจ้งผู้ดูแลระบบ

1) หน้าจอการเข้าสู่ระบบ ผู้ใช้งาน (User) กรอก "อีเมล (E-mail) เพื่อยืนยันความเป็นสมาชิก

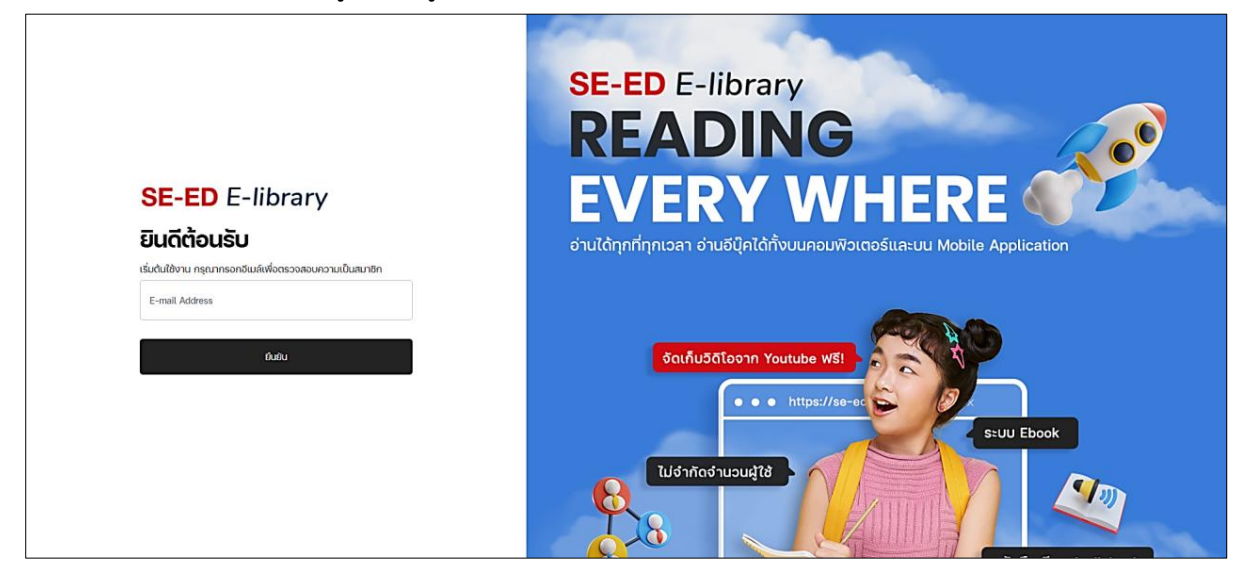

2) กด "ลืมรหัสผ่าน? (Forgot password?)"

| SE-ED E-library<br>ເປົ້າສູ່ຣະບບ<br>ບຮອດ ປູດໂດສ ອຳກັດ | SE-ED E-library<br><b>READING</b><br><b>BODIESTICATION</b><br><b>BODIESTICATION</b><br>BODIESTICATION<br>BODIESTICATION<br>BODIESTICATIO |
|------------------------------------------------------|----------------------------------------------------------------------------------------------------|
| Password                                             | Souňu36loonn Youtube WSI<br>b https://se-oc<br>L/dinňodiuoudľtě<br>L/dinňodiuoudľtě<br>Uliture Ebook WSI<br>Uniture Ebook WSI                                                                                                    |

3) กรอกอีเมล แล้วกด "รีเซ็ทรหัสผ่าน (Reset password)"

|                                     | SE-ED E-library<br>READING<br>EVERY WHERE                                                                                  |
|-------------------------------------|----------------------------------------------------------------------------------------------------|
| SE-ED E-library                     | อ่านได้ทุกที่ทุกเวลา อ่านอีบุ๊คได้ทั้งบนคอมพิวเตอร์และบน Mobile Application                                                |
| Reset Password                      |                                                                                                    |
| E-Mail Address<br>รีเด็กระโจะไหน 53 | δαιňu3αloonn Youtube WS!       • • https://so-ec       S:UU Ebook                                                          |
|                                     | Udyungay<br>B<br>B<br>C<br>UCU Ebook WSI<br>UCU Ebook WSI<br>C<br>C<br>C<br>C<br>C<br>C<br>C<br>C<br>C<br>C<br>C<br>C<br>C |

 ผู้ใช้งานสามารถกรอกรหัสผ่านใหม่และยืนยันรหัสผ่านอีกครั้งได้เลย กรอกครบแล้วเลือกปุ่ม "Resset Password"

| SE-ED E-library                                                                                                    | SE-ED E-library                                               |
|----------------------------------------------------------------------------------------------------|---------------------------------------------------------------|
| @ Back to login                                                                                                    | <b>READING</b>                                                |
| Reset Password                                                                                                    | <b>DEVICE AND AND AND AND AND AND AND AND AND AND</b>         |
| เสียส่วน   อาง     เจริงสีเห็นนี้ความขาวระหว่าง 4-13 (ก่อภายธ   อาง     เประกอบด้วย ด้อกษรพิมพ์อิก (ละ2) ด้อกษรพิมพ์ใหญ่ (A-2) ด้อเลย (0-<br>8) และอักษรพิมพ์ (สี?)ชุ\$% "&") อย่างอ้อย 1 ด้อ     เชินทั่งสิตน้ำมอีกซึ่ง   อาง     เชินทั่งสิตน้ำมอีกซึ่ง   อาง     เชินทั่งสิตน้ำมอีกซึ่ง   อาง     เชินทั่งสิตน้ำมอีกซึ่ง   อาง     เชินทั่งสิตน้ำมอีกซึ่ง   อาง     เชินทั่งสิตน้ำมอีกซึ่ง   อาง     เชินทั่งสิตน้ำมอีกซึ่ง   อาง     เชินทั่งสิตน้ำมอีกซึ่ง   อาง | δαιĥušalonn Youtube WSI   • • https://se-ac   Luśnňaśnuoudjlá |

## 3. หน้าแรก (Homepage)

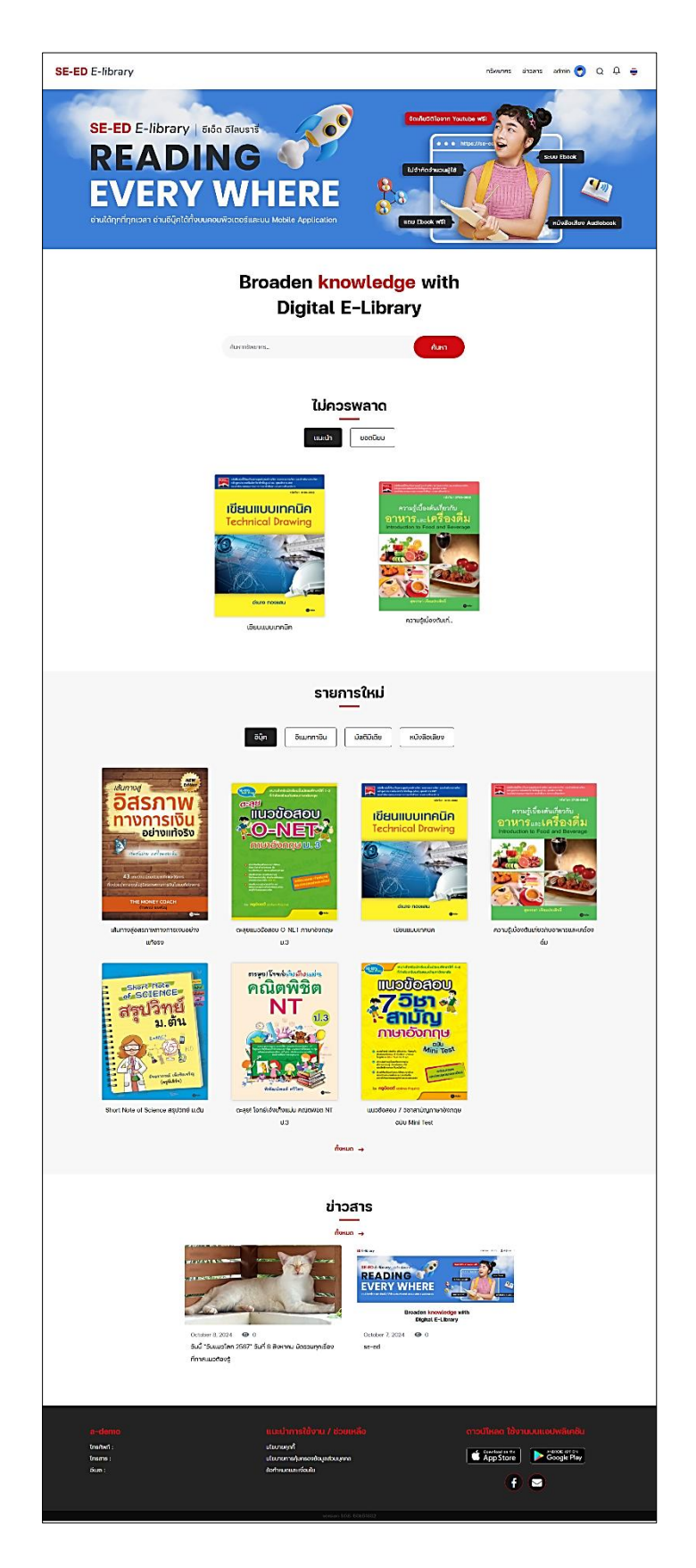

หน้าแรกของเว็บไซต์จะมี 8 ส่วนหลักๆ ดังนี้

- (1) เมนูของระบบ
- (2) รูปแบนเนอร์ (Banner)
- (3) ช่องค้นหา (Broaden knowledge with Digital E-Library)
- (4) รายการที่ไม่ควรพลาด (Don't miss) รายการแนะนำ (Recommend), รายการยอดนิยม (Popular)
- (5) รายการใหม่ (New Arrivals) อีบุ๊ค (E-book), อีแมกกาซีน (E-magazine), มัลติมีเดีย (Multimedia), หนังสือเสียง (Audio Book)
- (6) ข่าวสาร (News & Articles)
- (7) แถบข้อมูลด้านล่างของเว็บไซต์

การแสดงรูปปกบนหน้าหลักเป็นการแสดงเพียงส่วนเดียวเท่านั้น หากต้องการดูทั้งหมดของทรัพยากร ประเภทต่าง ๆ ในหน้าหลัก ให้เลือกที่ "ทั้งหมด" ในประเภทนั้น

## แถบเมนูของเว็บไซต์

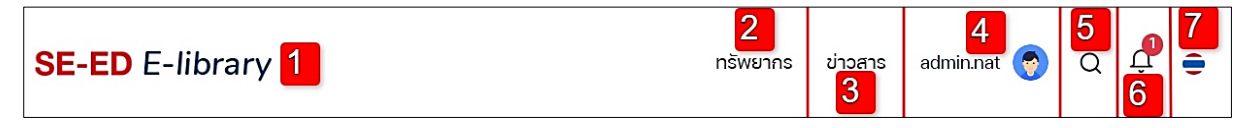

- 1) กดที่ Logo เพื่อกลับมายังหน้าแรกของเว็บไซต์
- 2) เมนู "ทรัพยากร" (อีบุ๊ค, อีแมกกาซีน, มัลติมีเดีย, หนังสือเสียง)
- 3) เมนู "ข่าวสาร/บทความ"
- 4) ชื่อผู้ใช้และรูปโปรไฟล์ (เมนูส่วนตัว)
- 5) ไอคอน "ค้นหา"
- ไอคอน "กระดิ่ง" การแจ้งเตือน
- 7) ไอคอนเปลี่ยนภาษา (EN/TH)

## 4. หน้าการค้นหาหนังสือ (Search)

#### 1) กรอกคำค้นหาลงในช่องค้นหา แล้วกด "Enter" ได้เลย

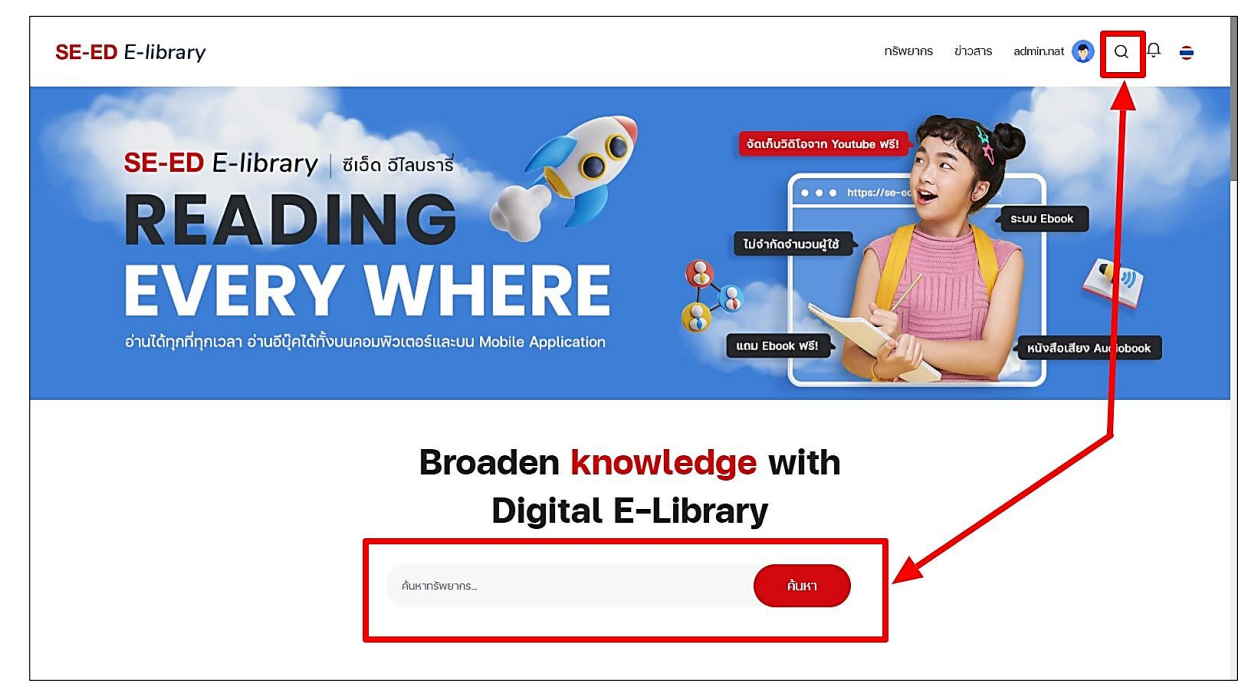

2) ระบบจะพาเข้ามาสู่หน้าการค้นหาขั้นสูง

| -ED E-library                                  |                                                                         | ทรัพยากร | ข่าวสาร | admin.nat 👩 | Q | Û | 0 |
|------------------------------------------------|-------------------------------------------------------------------------|----------|---------|-------------|---|---|---|
|                                                | ♥ หน้าหลัก > ค้นหาขั้นสูง                                               |          |         |             |   |   |   |
| กรัพยากร อื่น ๆ<br>ค้นหาขั้นสูง<br>เหล         |                                                                         |          |         |             |   |   |   |
| ค้นหา                                          | Microeconomics Theory                                                   |          |         |             |   |   |   |
| ค้นหางาก : ชื่อเรื่อง 🗸                        | างรุงสมมหลัง<br>พางการเข้า<br>การ. แทวเรื่อยหลัง สุทธิโอเกมซ์<br>อน     |          |         |             |   |   |   |
| ປຣະເກກ : 🕑 ກັ້งหมด<br>🕑 ລັບຸ໊ກ<br>🕑 ອີເມກກາອັນ | <mark>อีบุ๊ต</mark><br>กฤษฎีเครษฐาาสตร์จุลภาค :<br>Microecnomics Theory |          |         |             |   |   |   |

3) สามารถใช้เครื่องมือในการค้นหาที่เฉพาะเจาะจงมากยิ่งขึ้นได้

| ทรัพยากร         | อื่น ๆ                                   | D | ทรัพยาศ     | าร                                                              | อื่น ๆ |
|------------------|------------------------------------------|---|-------------|-----------------------------------------------------------------|--------|
| ค้นหาขั้นสูง     |                                          |   | ค้นหาขั้นสุ | ้ง                                                              |        |
| the              |                                          |   | the         |                                                                 |        |
|                  | ค้นหา                                    |   |             | ค้นหา                                                           |        |
| ค้นหางาก : ชื่อเ | รื่อง                                    | ~ | ค้นหาจาก :  | ชื่อเรื่อง                                                      | ~      |
| ປຣະເກກ : 🕑 ກໍ່   | <sup>รั</sup> งหมด<br>ว์ปุ๊ค             |   | ประเภท :    | ชื่อเรื่อง<br>ผู้แต่ง<br>สำนักพิมพ์<br>เลขครุกัณฑ์<br>หัวเรื่อง |        |
|                  | ม์แมกกาซีน<br>Jลติมีเดีย<br>หนังสือเสียง |   |             | ISBN                                                            |        |

| ทรัพยาก                                                          |              | อื่น ๆ |  |   |
|------------------------------------------------------------------|--------------|--------|--|---|
| ค้นหาขั้นสุ                                                      | ค้นหาขั้นสูง |        |  |   |
| the                                                              |              |        |  |   |
|                                                                  | ค้เ          | เหา    |  |   |
| ประเภท : บทความ 🗸                                                |              | ~      |  |   |
| ค้นหาจาก :                                                       | ชื่อบทคว     | าม     |  | ~ |
| ชื่อบทความ<br>ผู้เขียน<br>บทคัดย่อ<br>ราวงามระ<br>Marki & Design |              |        |  |   |
|                                                                  | Busi         | ness   |  |   |

## 5. ส่วนแสดงรายการไม่ควรพลาด (Don't miss)

ส่วนแสดงรายการไม่ควรพลาดจะมี รายการแนะนำ (Recommend) และรายการยอดนิยม (Popular) ถ้าผู้ใช้ต้องการอ่านเล่มไหนสามารถคลิกไปยังปกนั้น ๆ ได้เลย

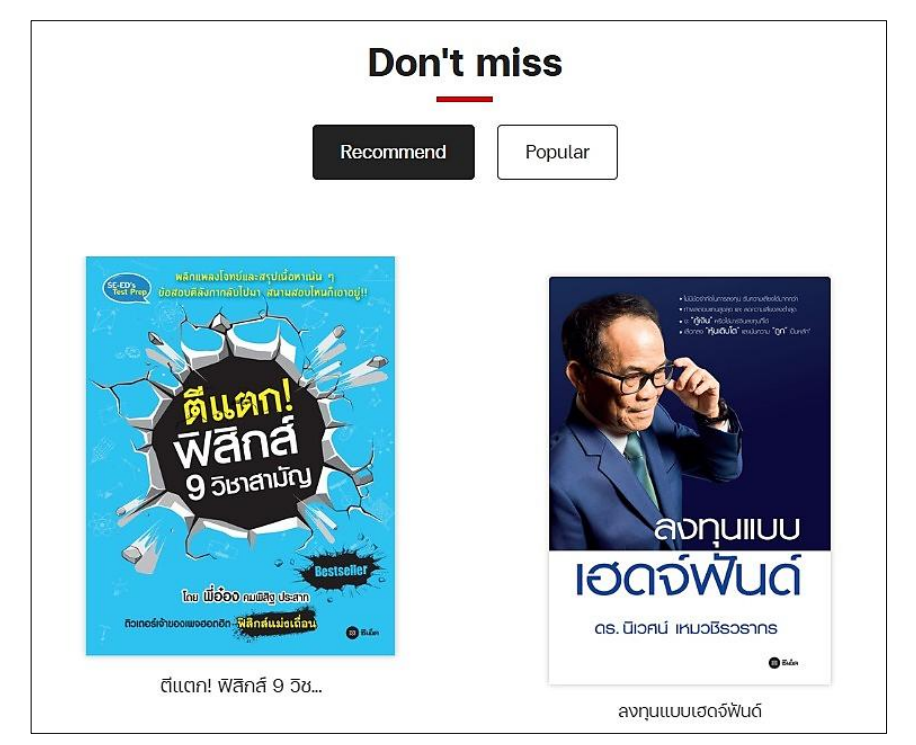

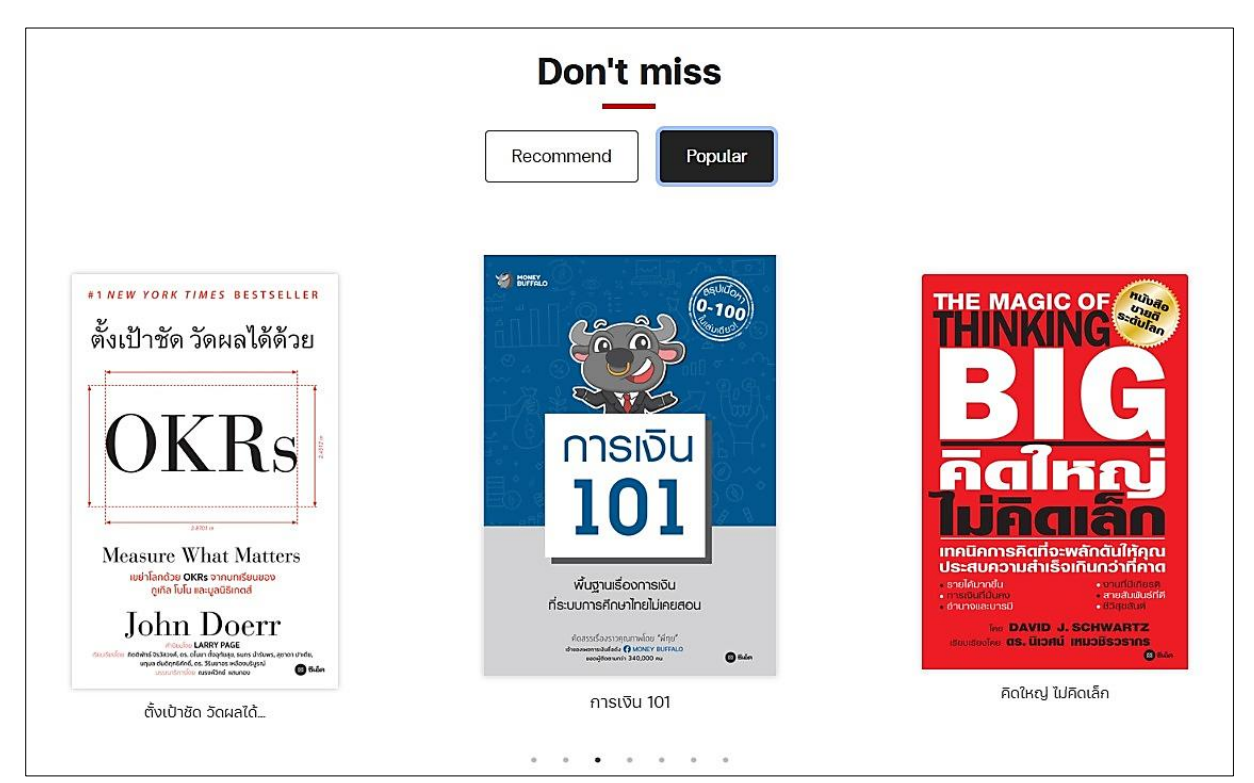

## 6. รายการใหม่ (New Arrivals)

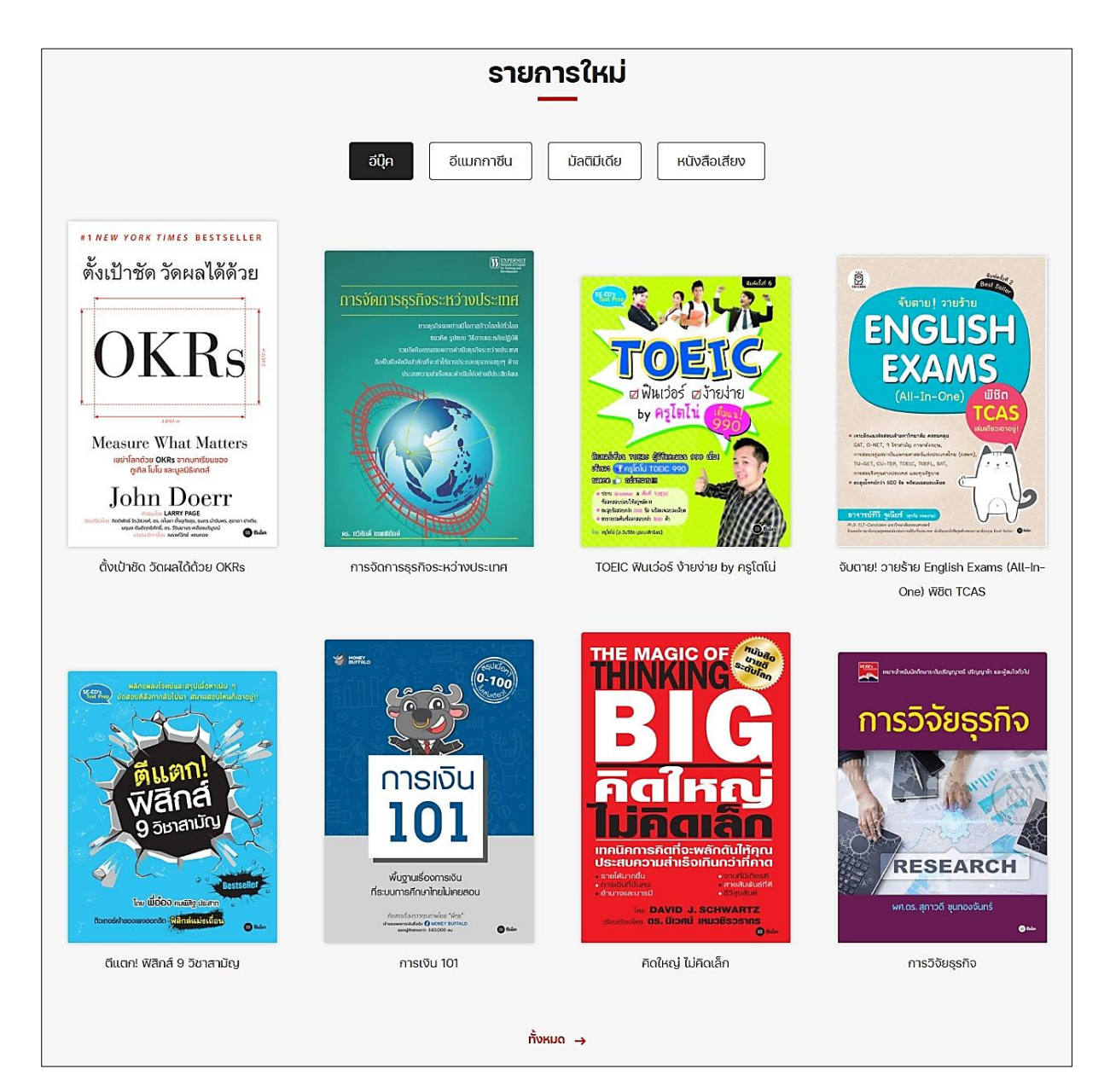

ส่วนแสดงรายการใหม่ แบ่งทรัพยากรออกตามหมวดได้ดังนี้ อีบุ๊ค (E-book), อีแมกกาซีน (E-magazine), มัลติมีเดีย (Multimedia), หนังสือเสียง (Audio Book) จะแสดงทีละ 8 ปก สามารถเลือกดู ทั้งหมดได้ด้านล่าง คลิกที่ปุ่ม "ทั้งหมด (More)"

#### 7. บทความ (News)

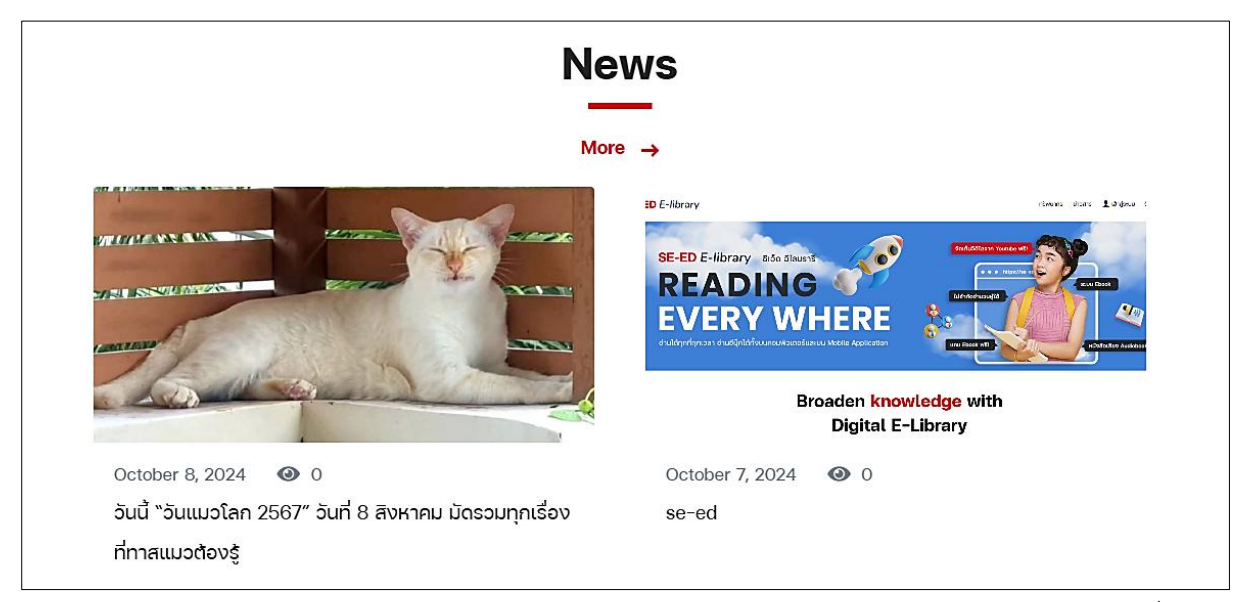

ส่วนแสดงบทความในหน้าแรกจะแสดงเพียงบางส่วน ถ้าผู้ใช้งานต้องการดูรายละเอียดเพิ่มเติม สามารถคลิกเข้าไปยังปกนั้น ๆ ได้

ถ้าต้องการดูข่าวสารอื่น ๆ เพิ่มกดที่ "ทั้งหมด (More)" หรือกดบนเมนูด้านบนของเว็บไซต์ก็ได้

| SE-ED E-library | ทรัพยากร ข่าวสาร admin 🧑 Q 🗘 😑 |
|-----------------|--------------------------------|
|                 |                                |

เมื่อเข้าสู่หน้ารายการข่าวสารทั้งหมด สามารถคลิกที่ปกของข่าวที่สนใจ เพื่อเข้าไปดูรายละเอียดข่าว เพิ่มเติมได้

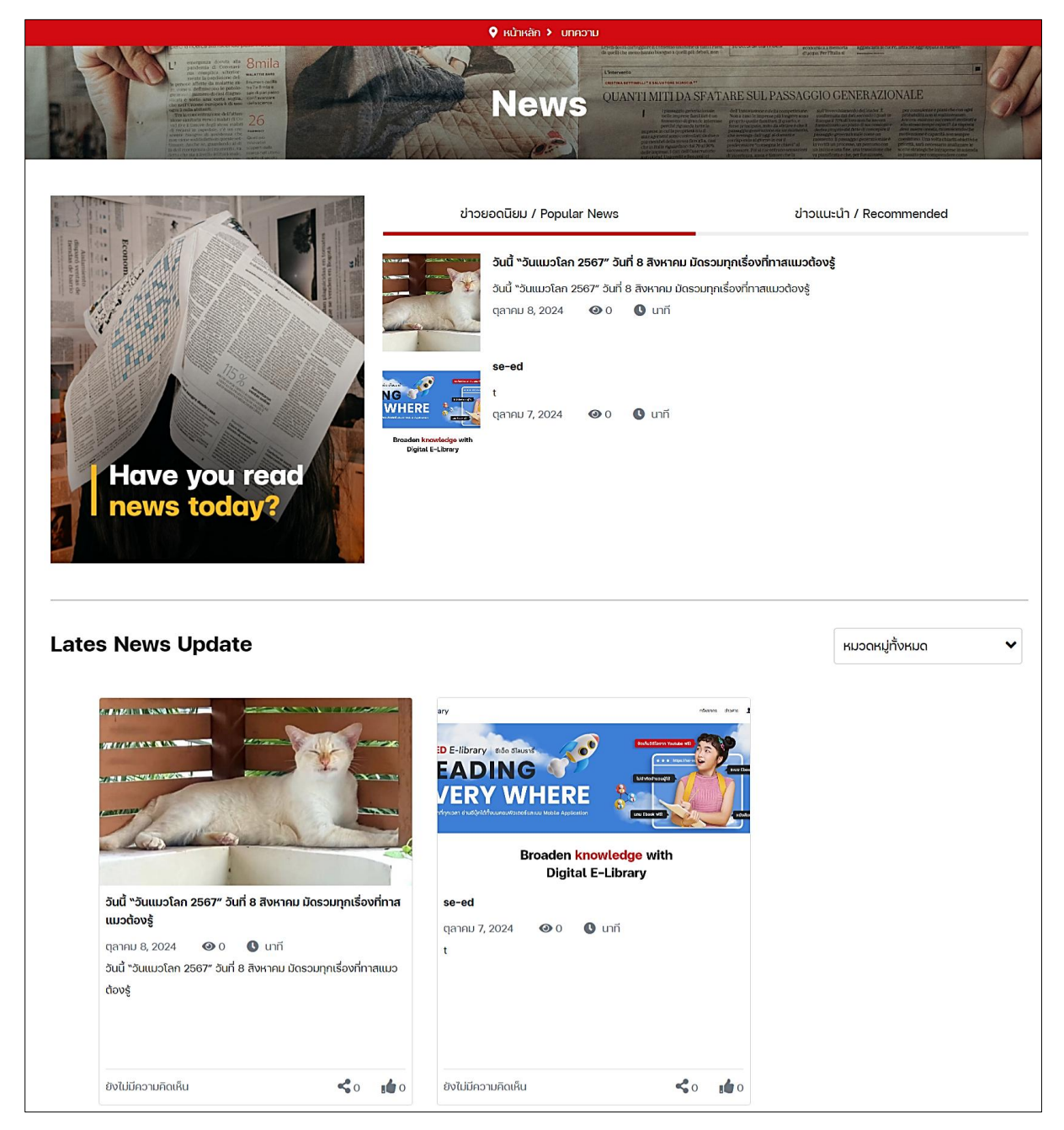

เมื่อเข้าสู่หน้ารายละเอียดบทความ สามารถแชร์ แสดงความคิดเห็น และกดไลค์ให้ข่าวนี้ได้ ส่วนทาง ด้านขวาของเว็บไซต์จะมีส่วนแสดงข่าวสารยอดนิยม (Popular News) เรียงอยู่ให้สามารถเลือกชมบทความ ถัดไปได้อีก

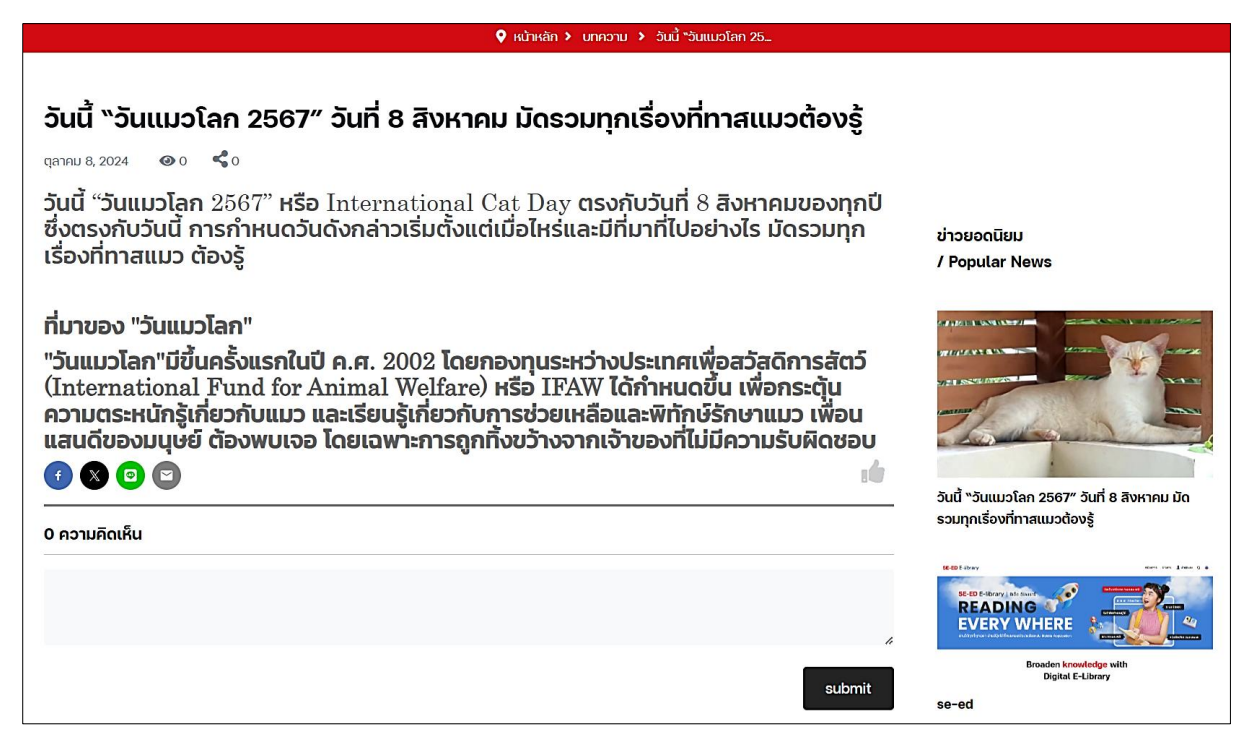

#### 8. การเปิดทรัพยากร (Resources)

เลือกเข้าดูรายการทั้งหมดของทรัพยากรต่าง ๆ ได้จากเมนูด้านบนสุดของระบบ ดังรูปด้านล่างนี้

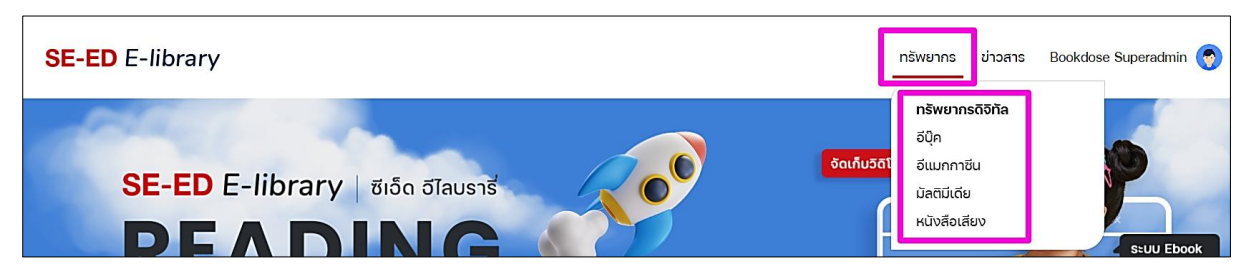

 และสามารถเลือกจากส่วนแสดงรายการใหม่ในหน้าแรก เลือกตามทรัพยากร อีบุ๊ค อีแมกกาซีน มัลติมีเดีย และหนังสือเสียง จากนั้นกด "ทั้งหมด" เพื่อเข้าไปยังหน้าแสดงรายการหนังสือทั้งหมดของ ทรัพยากรนั้น ๆ ดังรูปด้านล่างนี้

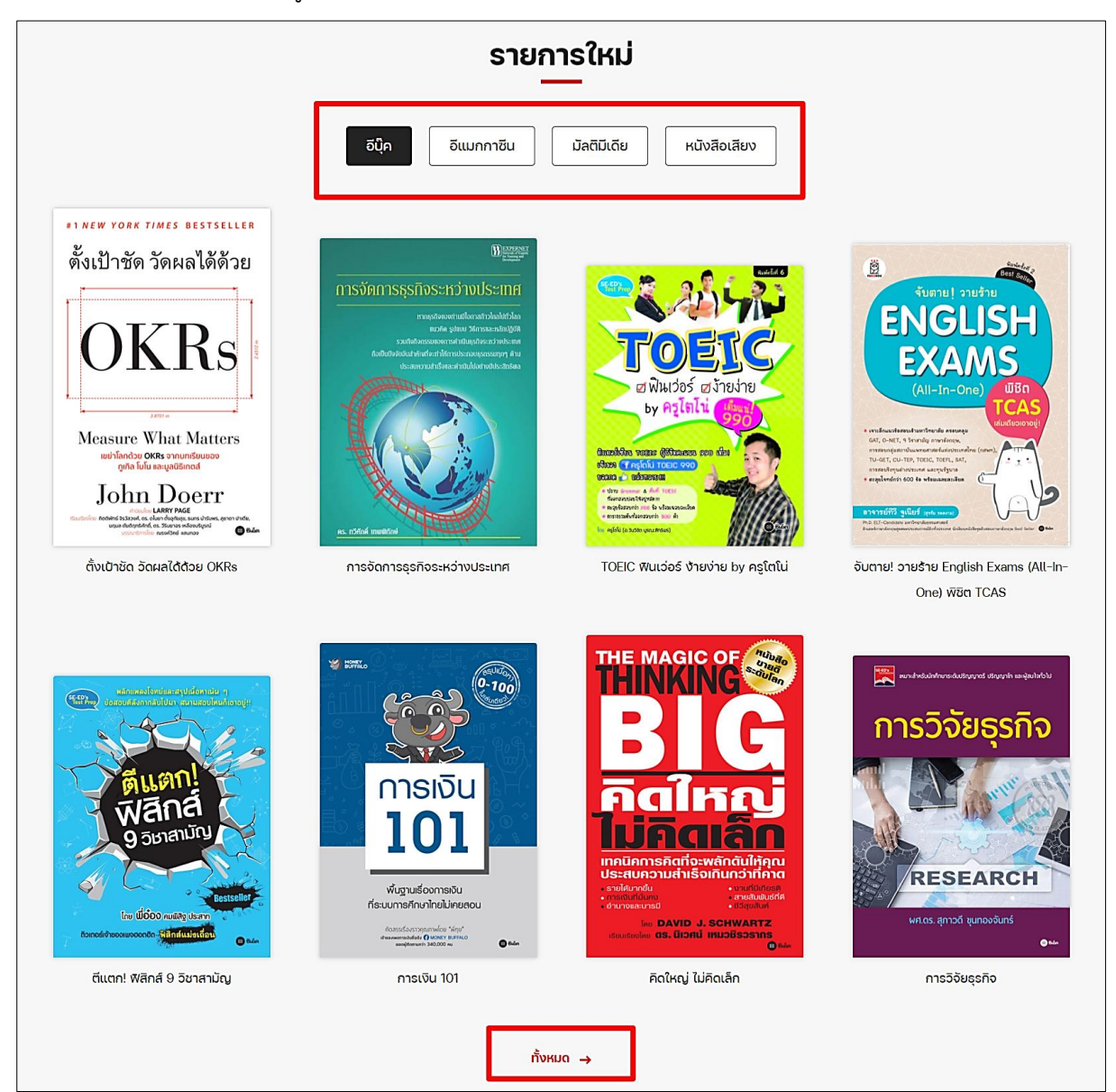

หน้ารายการทั้งหมดของทรัพยากรสามารถเลือกดูตามหมวดหมู่ทรัพยากรต่าง ๆ การจัดเรียงดังรูป ด้านล่างนี้

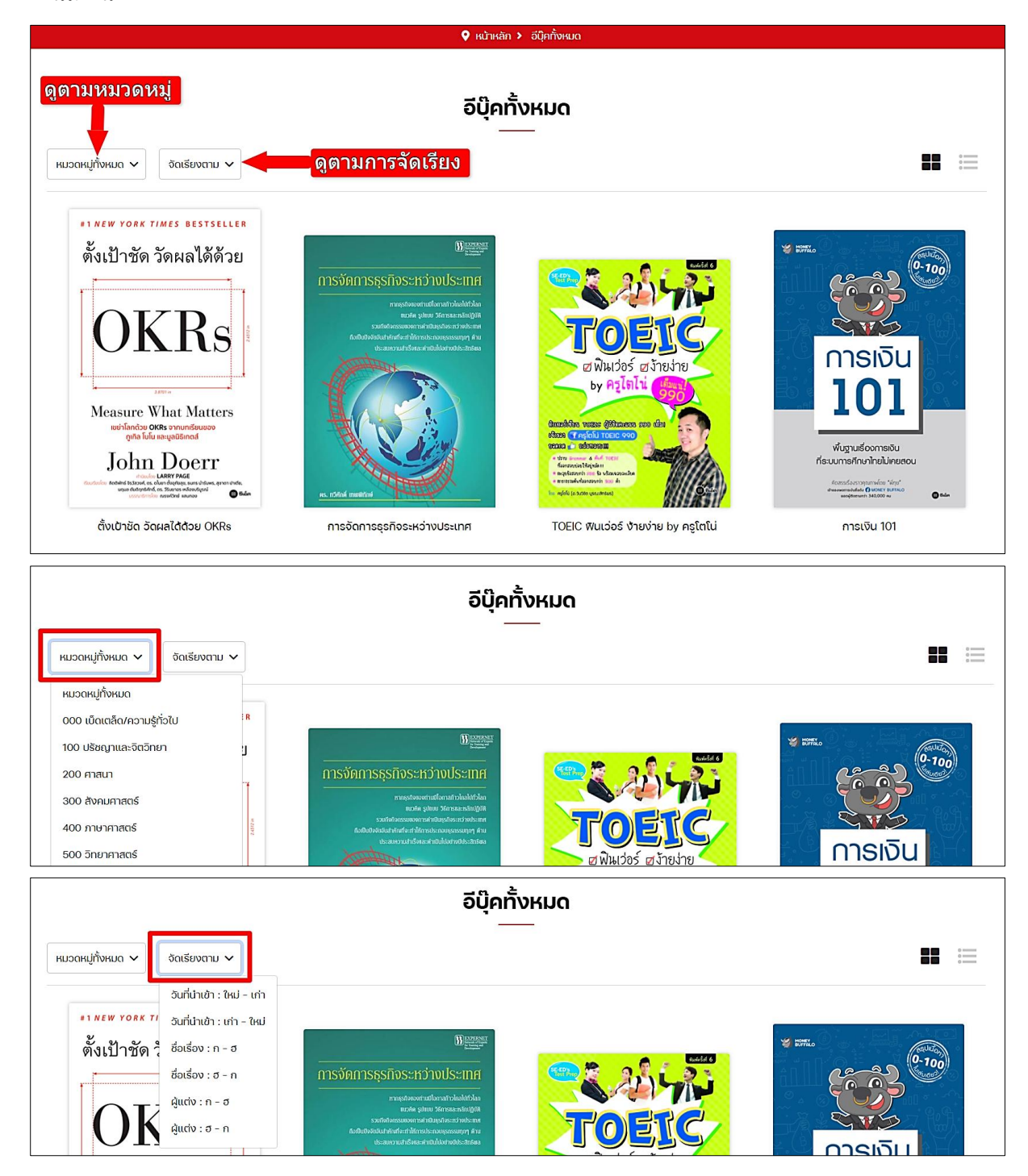

หน้าแสดงรายการทั้งหมด สามารถเลือกแสดงแบบชั้นหนังสือและแบบแสดงรายการได้ สามารถเลือก ดูรายการได้ 2 รูปแบบดังนี้

1) แบบชั้นหนังสือ จะแสดงเรียงแถวละ 4 รายการ ในหนึ่งหน้าจะแสดงเพียง 12 รายการเท่านั้น

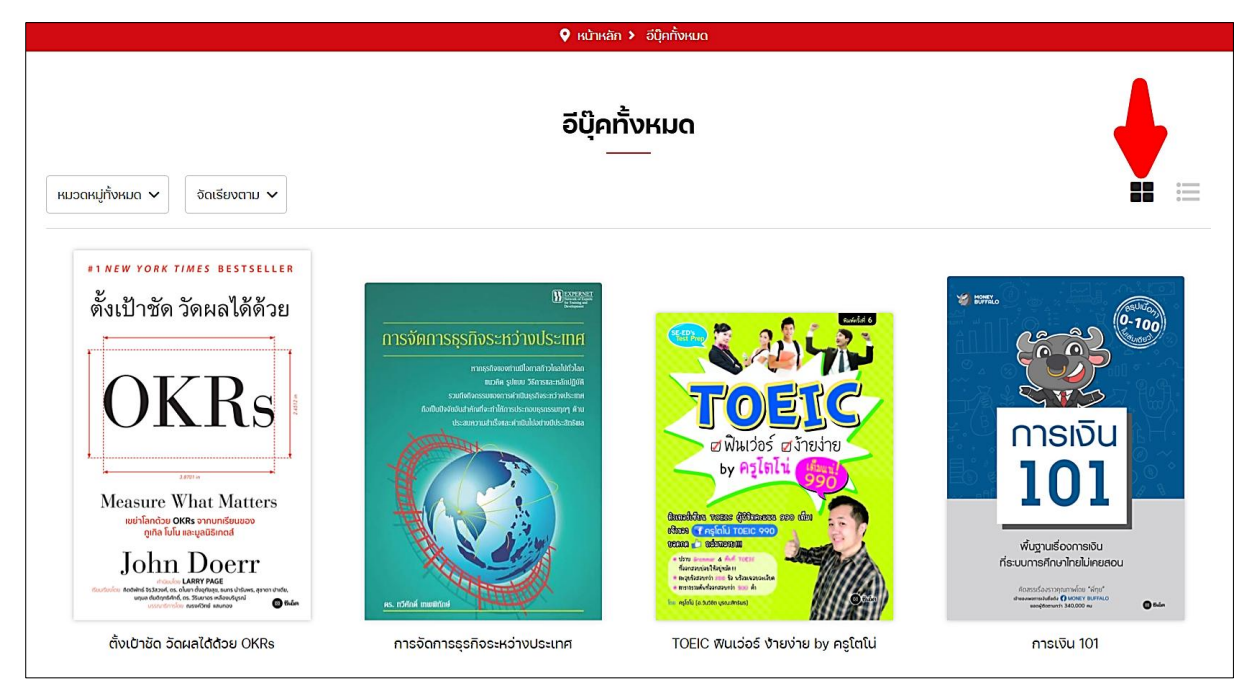

 แบบแสดงรายการ จะแสดงเรียงทีละเล่มเรียงลงมาเรื่อย ๆ และมีรายละเอียดย่อของหนังสือให้ด้วย ในหนึ่งหน้าจะแสดงเพียง 12 รายการเท่านั้น

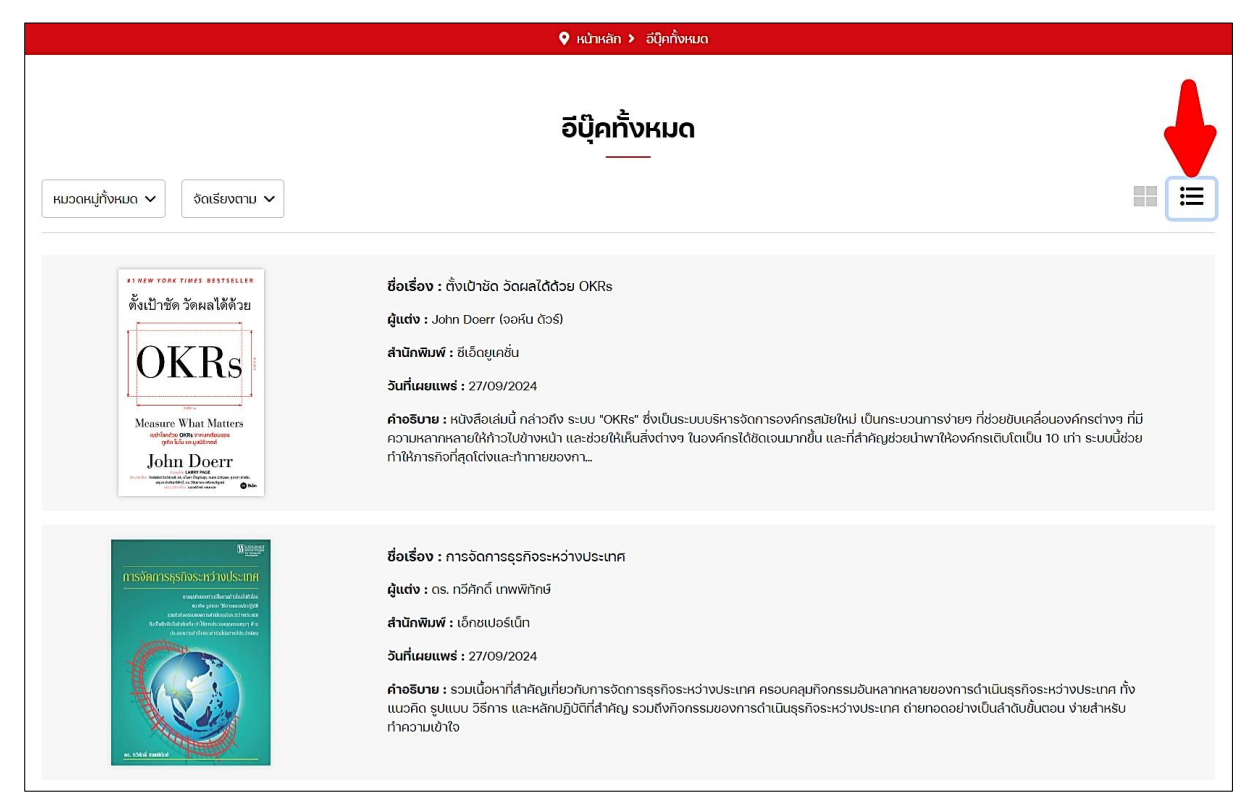

#### 8.1. การยืมอีบุ๊ค, อีแมกกาซีน

- 1) กดเข้าไปยังรายการที่ต้องการยืม
- 2) กด "เพิ่มลงชั้นวาง"

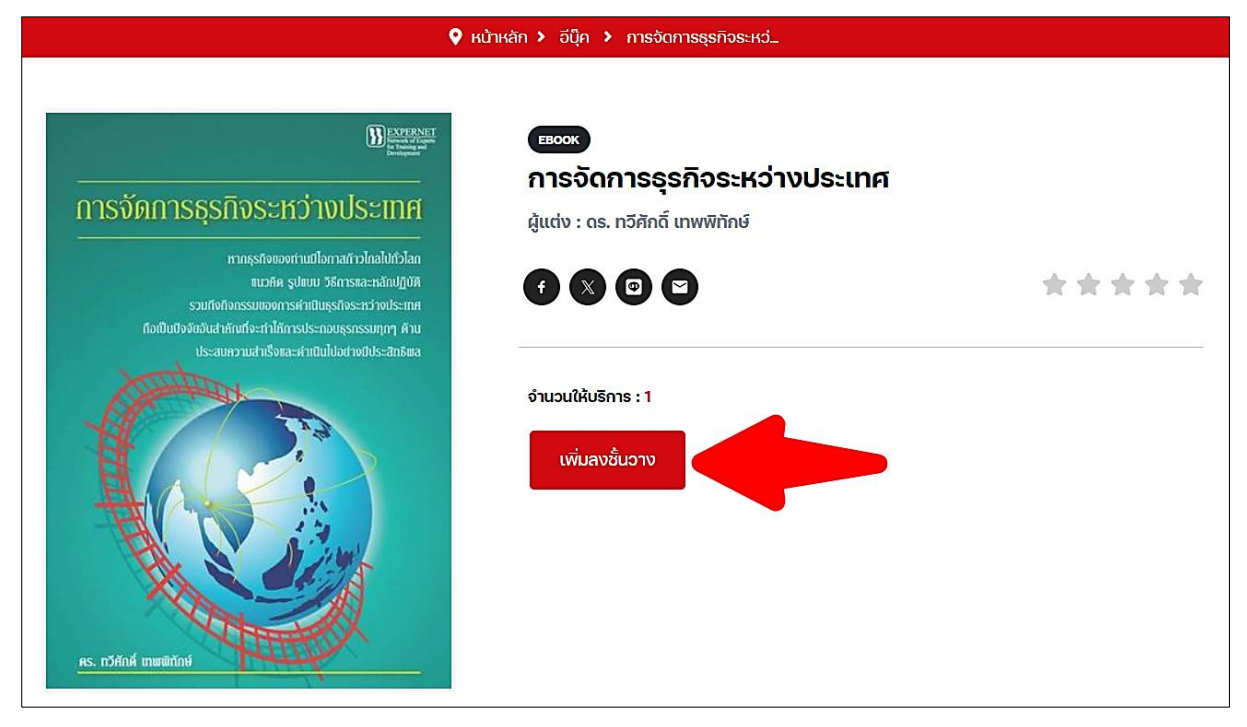

3) กด "Confirm"

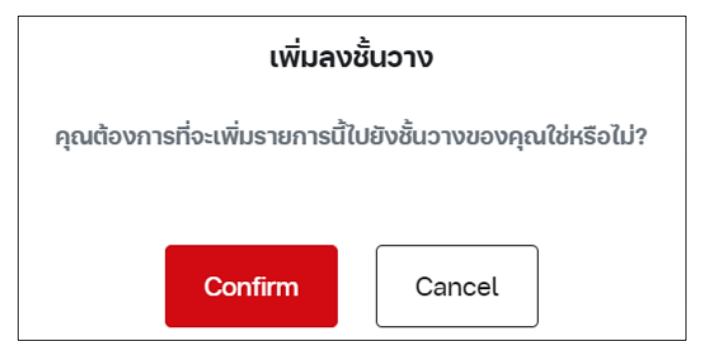

## 4) กด "ไปยังชั้นวาง"

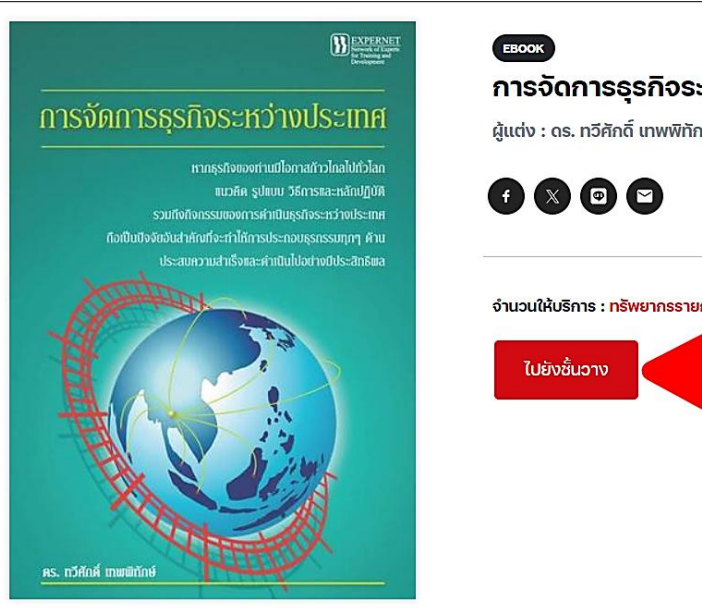

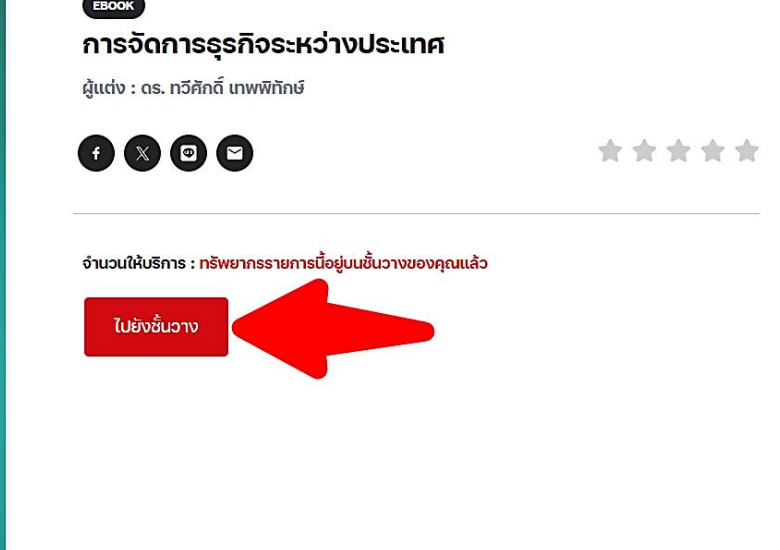

 รายการที่ยืมจะอยู่บนชั้นวางหนังสือ ผู้ใช้สามารถดูกำหนดคืนของหนังสือที่ยืมได้ หากต้องการ อ่านหนังสือให้กดที่ไอคอนรูปหนังสือเพื่อเปิดอ่าน

|                                 | 🕈 หน้าหลัก 🔸 ชั้นวางหนังสือของฉัน                                                                                                    |   |
|---------------------------------|----------------------------------------------------------------------------------------------------|---|
| ข้อมูลส่วนตัว<br>ชั้นวางหนังสือ | <b>ชั้นวางหนังสือของฉัน</b><br>อีนุ๊ค อีแมกกาซีน มัลติมีเดีย หนังสือเสียง                                                                                                    |   |
|                                 | Borrowed Date (Z-A)                                                                                                    | ~ |
|                                 | Ματά<br>Ποτοπτικερείταν επότε<br>Ποτοπτικερείταν επότε<br>Ποτοπτικε<br>Ποτοπτικε<br>Ποτοπτικ |   |
| 1/373                           | ► The set of the set of the set                                                                                                    |   |

#### 8.2. การคืนอีบุ๊ค, อีแมกกาซีน

- 1) เข้าไปที่ชั้นวางหนังสือ
- 2) หากต้องการคืนหนังสือให้กดที่ไอคอนรูปถังขยะ

| ♀ หน้าหลัก > ชั้นวางหนังสือของฉัน |                                                                                                    |   |
|-----------------------------------|----------------------------------------------------------------------------------------------------|---|
| ข้อมูลส่วนตัว<br>ชั้นวางหนังสีอ   | <b>ชั้นวางหนังสือของฉัน</b><br>อิบุ๊ค อีแมกกาซีน มัลติมีเดีย หนังสือเสียง                                                                                                    |   |
|                                   | Borrowed Date (Z-A)                                                                                                    | ~ |
|                                   | termination of the second second |   |

#### 8.3. การจองอีบุ๊ค, อีแมกกาซีน

1) เข้าไปยังรายการอีบุ๊ค, อีแมกกาซีนที่ต้องการจอง แล้วกด "จอง"

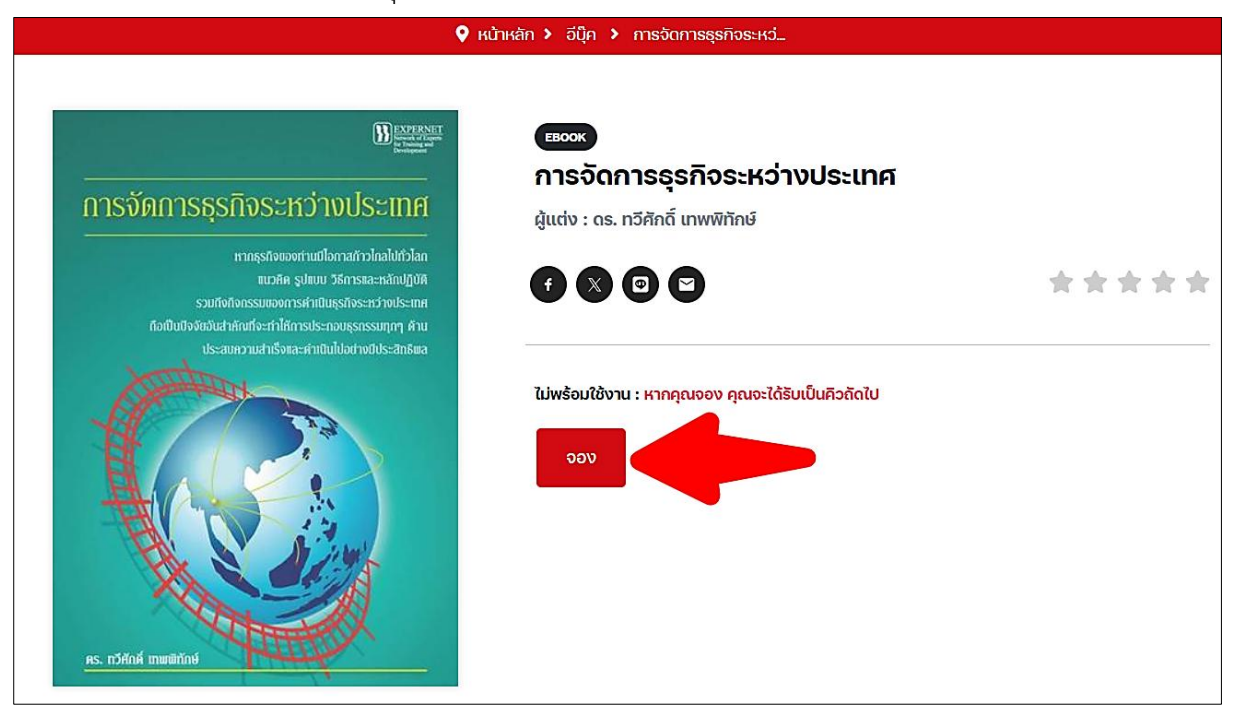

2) กด "Confirm" เพื่อยืนยันการจอง

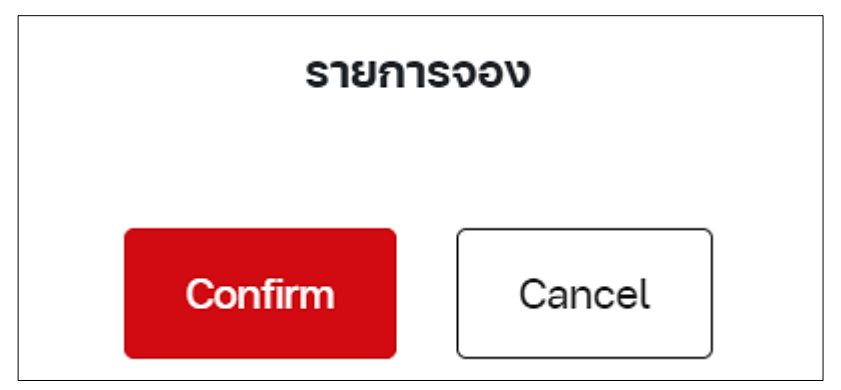

3) รายการจองจะเข้าไปอยู่ยังชั้นวาง สามารถดูรายละเอียดการจองโดยกด "ไปยังชั้นวาง"

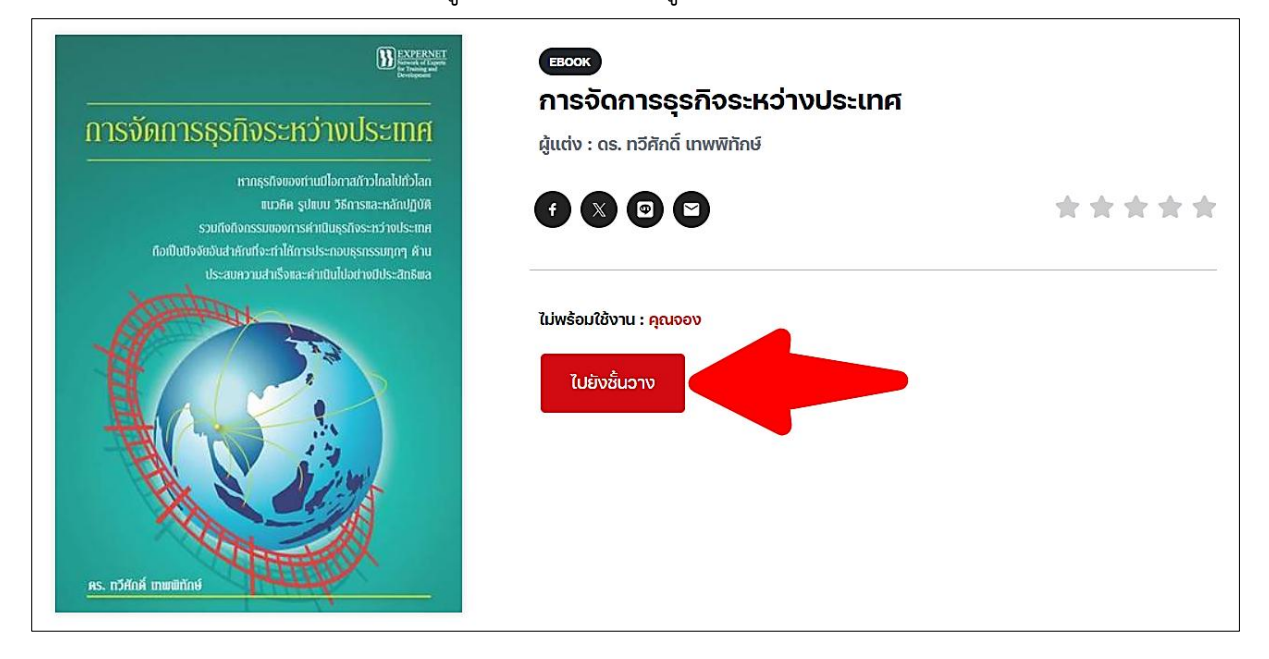

 บนชั้นวางหนังสือ ผู้ใช้สามารถดูลำดับคิวที่จอง และสามารถยกเลิกการจองได้ โดยกด "ยกเลิก การจอง"

| ♀ หน้าหลัก 🗲 ขึ้นวางหนังสือของฉัน |                                                                                                    |   |
|-----------------------------------|----------------------------------------------------------------------------------------------------|---|
| ข้อมูลส่วนตัว<br>ชั้นวางหนังสือ   | ชั้นวางหนังสือของฉัน<br>อิบุ๊ค อิแมกกาชิน มัลติมีเดีย หนังสือเสียง<br>Borrowed Date (Z-A)                                                                                                    | ~ |
|                                   | รายการจอง  " " | ] |

### 8.4. การเปิดมัลติมีเดีย

- 1) กดเข้าไปยังรายการมัลติมีเดียที่ต้องการเปิด
- 2) กด "เพิ่มลงชั้นวาง"

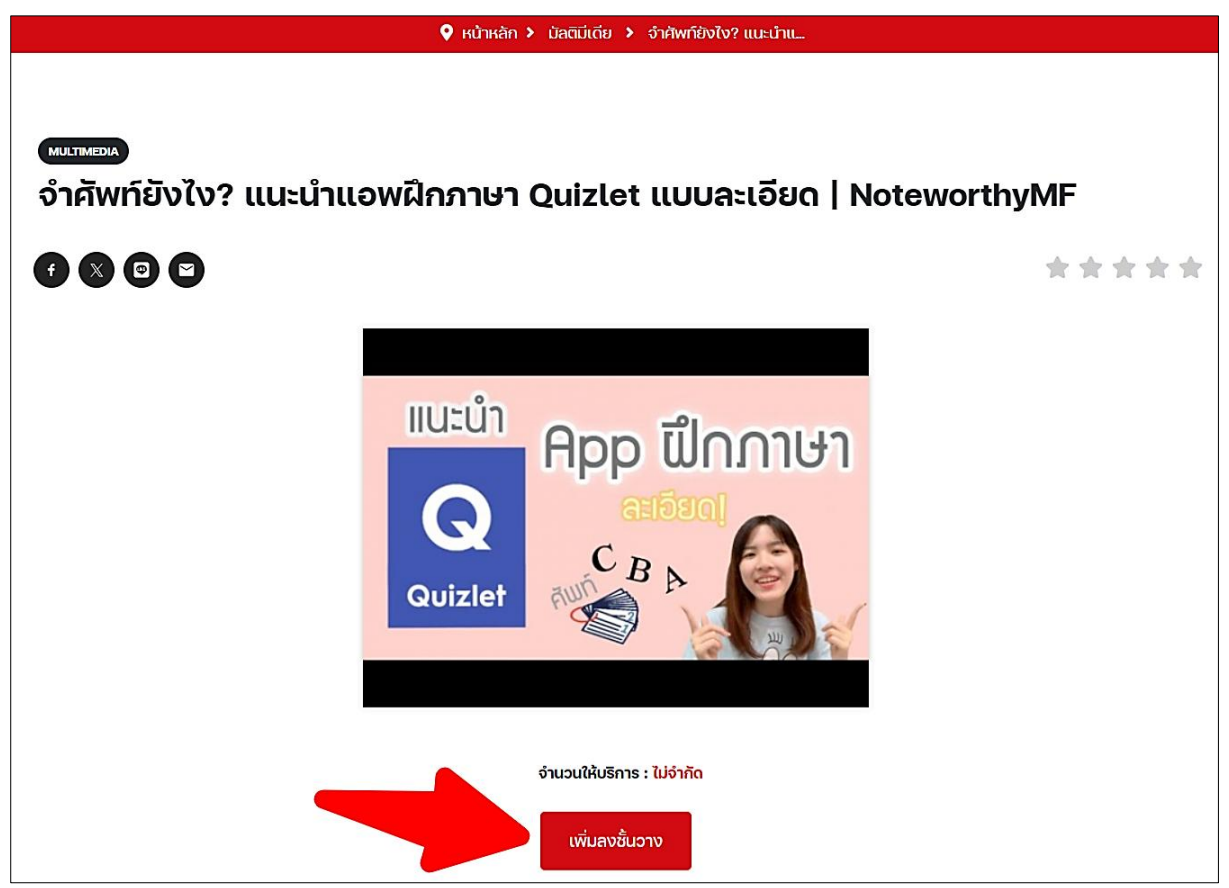

3) กด "Confirm"

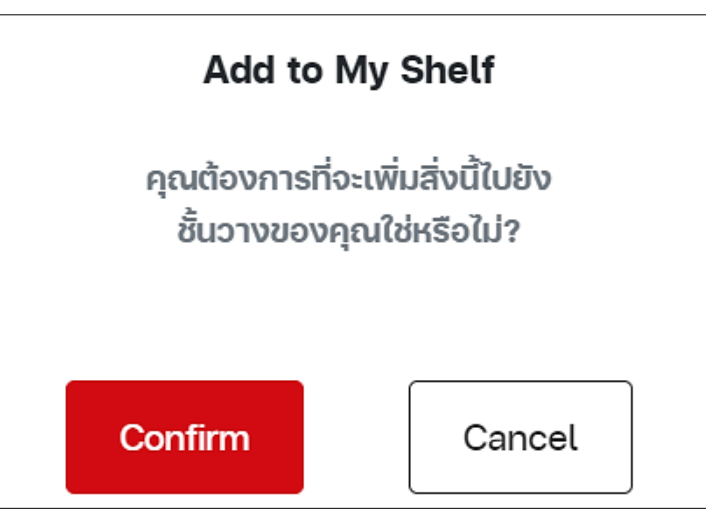

 สามารถรับชมมัลติมีเดียได้ทันที จะกดเล่นหรือขยายให้เต็มหน้าจอได้เหมือนการเล่นบน Youtube และสามารถให้คะแนนกับแสดงความคิดเห็นให้มัลติมีเดียนี้ได้

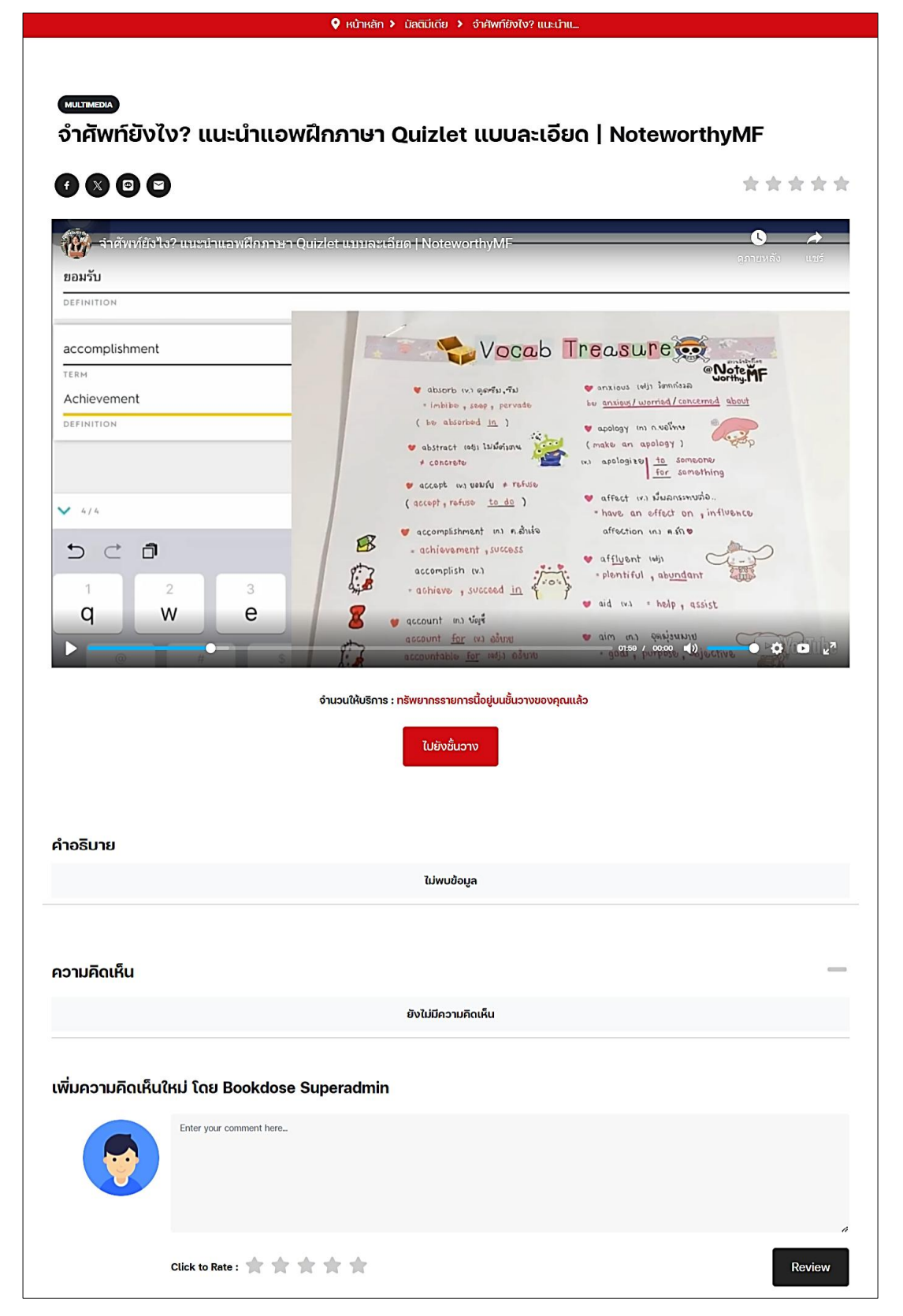

#### 8.5. การยืมหนังสือเสียง

กดเลือกหนังสือเสียงที่ต้องการเปิด แล้วกด "เพิ่มลงชั้นวาง"

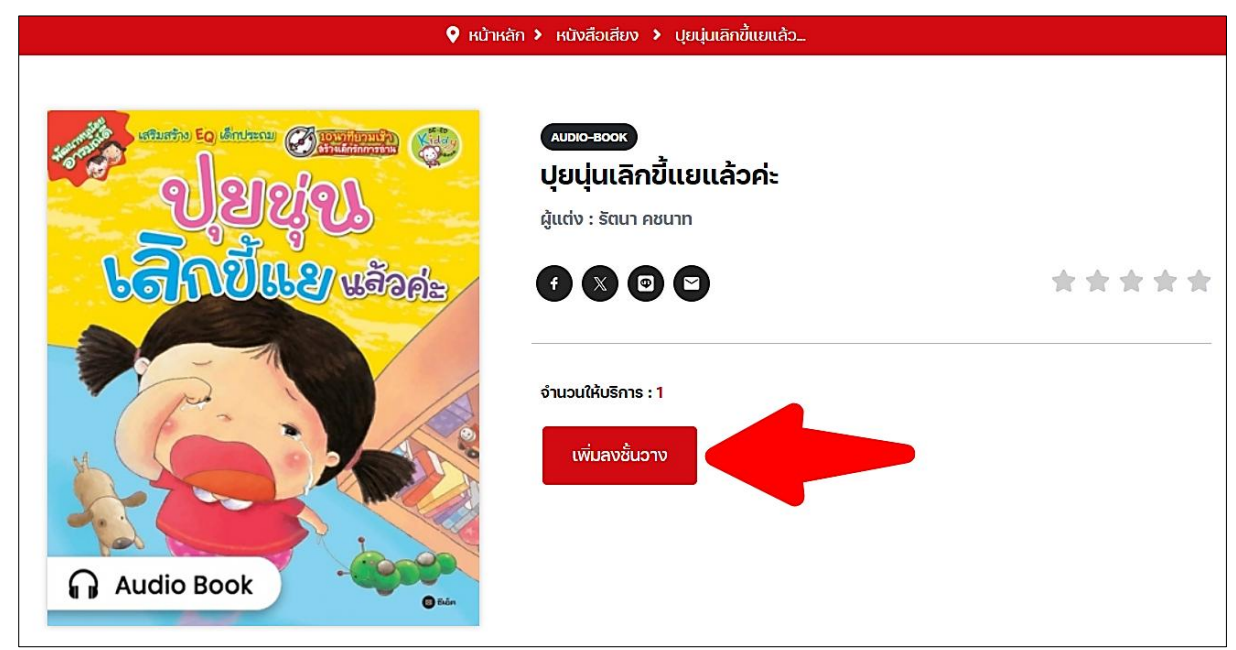

2) กด "Confirm"

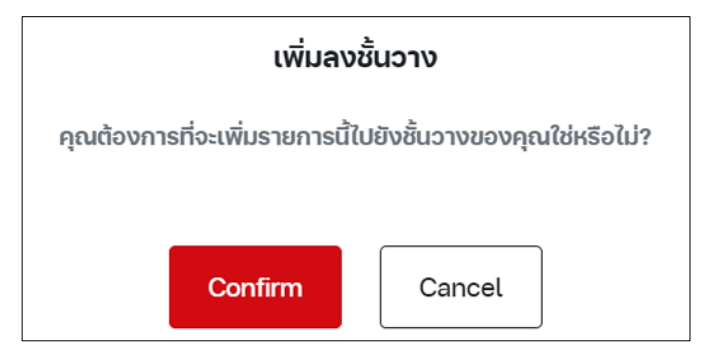

3) รายการยืมจะเข้าไปอยู่ยังชั้นวาง กด "ไปยังชั้นวาง"

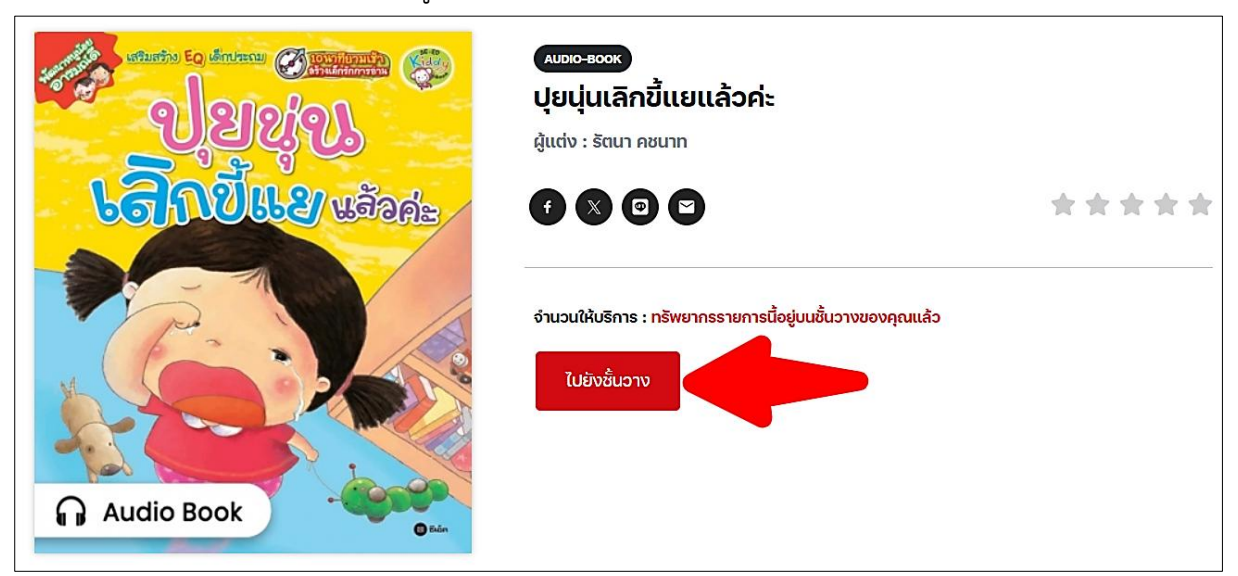

#### 4) กดที่ไอคอนเปิดหนังสือเสียง

| 🛇 หน้าหลัก <b>&gt;</b> ชั้นวางหนังสือของฉัน |                                                                        |   |
|---------------------------------------------|------------------------------------------------------------------------|---|
| ข้อมูลส่วนตัว<br>ชั้นวางหนังสือ             | ชั้นวางหนังสือของฉัน<br>อีบุ๊ค อีแมกกาซีน มัลตีมิเดีย หนังสือเสียง     |   |
|                                             | Borrowed Date (Z-A)                                                    | ~ |
|                                             |                                                                        |   |
|                                             | Audio Book       ปุยปุ่นเลิกขึ้นยแล้วค่ะ       กำหนดคืม : 12 ต.ศ. 2024 |   |

#### 5) กดเครื่องมือเปิดฟังหนังสือเสียง และสามารถเลือกฟังตามบทต่าง ๆ ได้

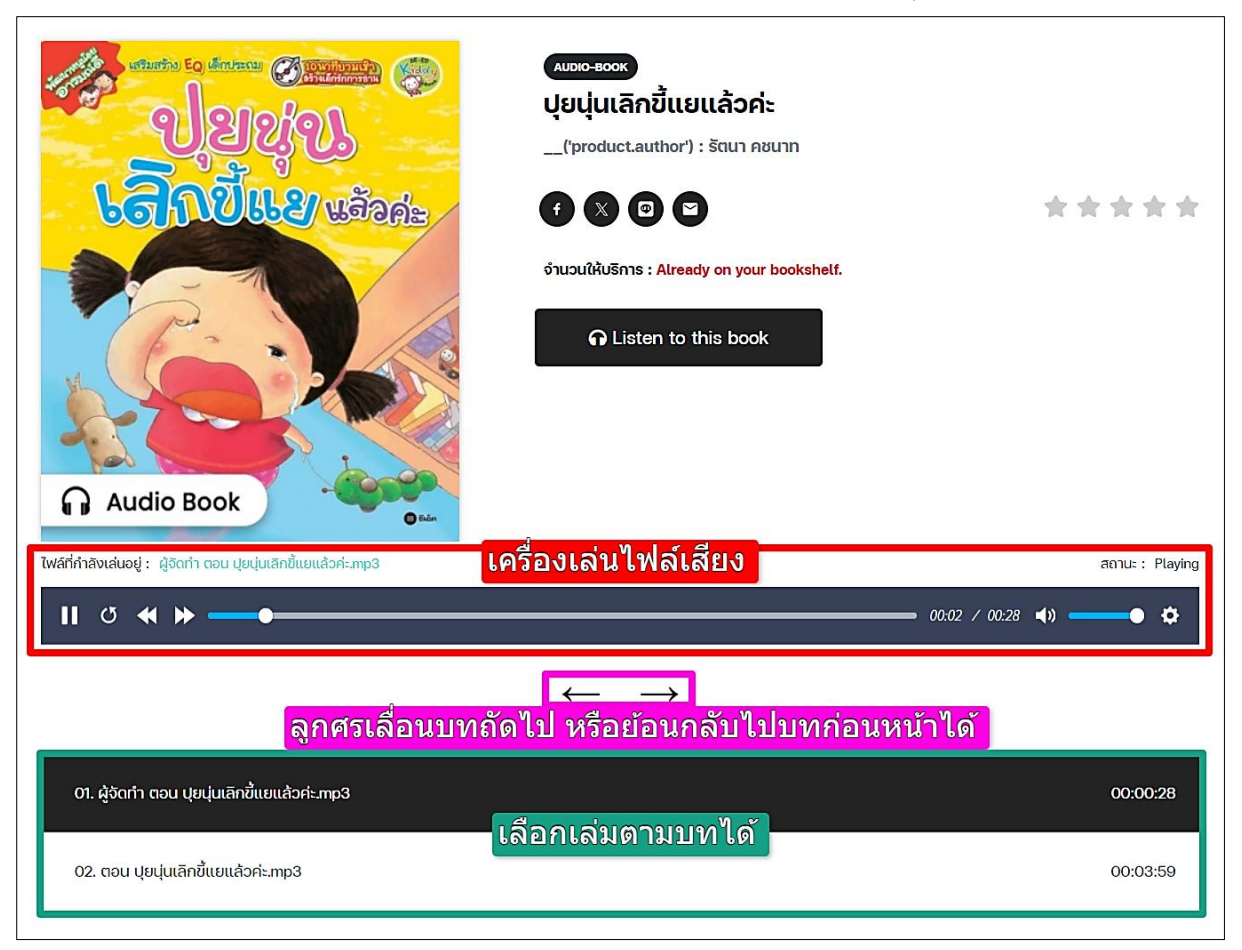

## 9. เมนูส่วนตัว

| SE-ED E-library                                            | ทรัพยากร ข่าวสาร                                            | admin.nat 👩                                                                                                    |
|------------------------------------------------------------|-------------------------------------------------------------|----------------------------------------------------------------------------------------------------|
| SE-ED E-library ซีเอ็ด อีโลบรารี<br>READING<br>EVERY WHERE | SathuSataorin Youtube WS<br>https://se-e<br>Lidonňadruzugt8 | Belib E-Library<br>• ชั้นวางหนังสือ<br>• รายการอง<br>หนังสือ<br>• รายการยืมหนังสือ<br>• รายการยืมหนังสือ<br>Personal Info<br>• ช้อมูลผู้ใช้งาน<br>• ออกจากระบบ |

จากรูปปุ่ม "ออกจากระบบ (Log Out)" ใช้เลือกเพื่อทำการปิดใช้งานรหัสผ่านนั้นทันที เมนูด้านบน จะแบ่งเมนูได้ทั้งหมด 5 อย่างดังนี้

- 1) ชั้นวางหนังสือ (My Shelf)
- 2) รายการจองหนังสือ (Reserve List)
- 3) รายการยืมหนังสือ (Borrow List)
- 4) รายการคืนหนังสือ (Return List)
- 5) ข้อมูลผู้ใช้งาน (User Info)

# 9.1. ชั้นวางหนังสือ (My Shelf)

| ♥ หน้าหลัก > ชั้นวางหนังสือของฉัน |                                             |   |  |  |
|-----------------------------------|---------------------------------------------|---|--|--|
| ข้อมูลส่วนตัว                     | ชั้นวางหนังสือของฉัน                        |   |  |  |
| 8051080048                        | อิบุ๊ค อิแมกกาซิน มัลติมิเดีย หนึ่งสือเสียง |   |  |  |
|                                   | Borrowed Date (Z-A)                         | ~ |  |  |
|                                   | <image/>                                    |   |  |  |
|                                   | รายการจอง                                   | + |  |  |
|                                   | ประวัติการยืม                               | + |  |  |

ชั้นวางหนังสือสามารถเลือกทรัพยากรต่าง ๆ ได้ (อีบุ๊ค, อีแมกกาซีน, มัลติมีเดีย, หนังสือเสียง) ทรัพยากรที่ยืมไว้จะถูกเก็บไว้บนชั้นหนังสือ สามารถกดเปิดอ่านอีบุ๊ค, อีแมกกาซีน และเล่นมัลติมีเดีย, หนังสือเสียงได้ ถ้าต้องการลบรายการออกจากชั้นวางหนังสือก็เลือกที่ไอคอนรูปถังขยะสีแดงบนเล่มนั้น ๆ ได้ เลย

#### 9.2. รายการจองหนังสือ (Reserve List)

| ชั้นวางหนังสือของฉัน<br>อีปุ๊ค อีแมกกาซีน มัลติมีเดีย หนังสือเสียง                                                                                     |                                                                                                    |
|----------------------------------------------------------------------------------------------------|----------------------------------------------------------------------------------------------------|
| Borrowed Date (Z-A)                                                                                                    | ~                                                                                                    |
| รายการจอง<br>การจัดการธุรกิจระหว่างประเทศ<br>วันที่ทำการจอง : 9 ตุลาคม 2024<br>คุณได้ทำการจองเรียบร้อยแล้ว กรุณารออีเมลยีนยันก่อนเข้ารับหนังสือ โดยคิว |                                                                                                    |
|                                                                                                    | อีปุ๊ค   อีแมกกาซีน   มัลติมิเดีย   หนังสือเสียง     Borrowed Date (Z-A)     รายการจอง     ด้ารจัดการธุรกิจระหว่างประเทศ     อันที่ทำการจอง : 9 ตุลาคม 2024     คุณใด้ทำการจองเรียบร้อยแล้ว กรุณารออีเมลยืนยันก่อนเข้ารับหนังสือ โดยคิว     องของคุณคือลำดับที่ : 1 |

เมื่อผู้ใช้เลือกเข้ามายังเมนูรายการจองหนังสือ จะเข้ามาที่หน้าชั้นวางหนังสือ แล้วมีส่วนแสดงรายการ จองอยู่ ซึ่งจะแสดงปก ชื่อเรื่อง วันที่จอง และจำนวนคิวในการจองที่รออยู่ (หากถึงคิวของผู้จองแล้วแต่ผู้จองไม่ เข้ามายืมต่อ สถานการณ์จองจะถูกยกเลิกไปและผู้จองคนถัดไปจะมีสิทธิได้ยืมต่อทันที) ผู้ใช้ยังสามารถยกเลิก การจองหนังสือเล่มนี้ได้

9.3. รายการยืมหนังสือ (Borrow List), รายการคืนหนังสือ (Return List)

| ♥ หน้าหลัก ≯ ชั้นวางหนังสือของฉัน |                                                                                                    |   |  |
|-----------------------------------|----------------------------------------------------------------------------------------------------|---|--|
| ข้อมูลส่วนตัว                     | ชั้นวางหนังสือของฉัน                                                                                                 |   |  |
| ชั้นวางหนังสือ                    | อีบุ๊ค อีแมกกาซีน มัลติมีเดีย หนังสือเสียง<br>                                                                       |   |  |
|                                   | Borrowed Date (Z-A)                                                                                                  | ~ |  |
|                                   | รายการจอง                                                                                                    | _ |  |
|                                   | ยังไม่มีรายการจอง                                                                                                    |   |  |
|                                   | ประวัติการยืม                                                                                                    | _ |  |
|                                   | จับตาย! วายร้าย English Exams (All-In-One) พีชีต TCAS     Borrowed Date : 9 October 2024     กันที่ยืม     กันที่คืน |   |  |

เมื่อผู้ใช้เลือกเข้ามายังเมนูรายการยืมหนังสือ, เมนูรายการคืนหนังสือ จะเข้ามาที่หน้าชั้นวางหนังสือ แล้วมีส่วนแสดงประวัติการยืม ซึ่งจะมีวันที่ยืมหนังสือและวันที่คืนหนังสือแสดงอยู่

## 9.4. ข้อมูลผู้ใช้งาน (User Info)

 หน้าข้อมูลส่วนตัว สามารถแก้ไขข้อมูลและเปลี่ยนรูปโปรไฟล์ได้ เมื่อมีการแก้ไขให้ทำการกด "บันทึกข้อมูล (Update Profile)" ด้วยทุกครั้ง

| ♀ หน้าหลัก > ข้อมูลส่วนตัว |                               |                              |   |
|----------------------------|-------------------------------|------------------------------|---|
| ข้อมูลส่วนตัว              | ข้อมูลส่วนตัว                 |                              |   |
| ชั้นวางหนังสือ             | ข้อมูลส่วนตัว เปลี่ยนรหัสผ่าน |                              |   |
|                            |                               |                              |   |
|                            |                               | รหัสสมาชิก                   |   |
|                            |                               | bd014                        |   |
|                            |                               | อีเมล                        |   |
|                            |                               |                              |   |
|                            |                               | ชื่อ-สกุล                    |   |
|                            |                               | admin.nat                    |   |
|                            |                               | เพศ<br>() ชาย <b>()</b> หญิง |   |
|                            | เสอกเพล                       | วันเกิด                      |   |
|                            | ้ไม่มีใฟล์ที่เลือก            |                              | 1 |
|                            |                               | เบอร์โทรติดต่อ               |   |
|                            |                               |                              |   |
|                            |                               | ระดับการเข้าถึง              |   |
|                            |                               | ผู้เชิงาน                    |   |
|                            |                               | บันทึกข้อมูล                 |   |

 ผู้ใช้สามารถทำการเปลี่ยนรหัสผ่านได้ด้วยตนเอง กดไปยังแถบเปลี่ยนรหัสผ่าน แล้วกรอกข้อมูล จากนั้นยืนยันการเปลี่ยนรหัส กดปุ่มสีดำ "เปลี่ยนรหัสผ่าน (Change Password)"

| ข้อมูลส่วนตัว  | ข้อมูลส่วนตัว           |                                                            |     |
|----------------|-------------------------|------------------------------------------------------------|-----|
| ชั้นวางหนังสือ | ข้อมูลส่วนตัว เปลี่ยนระ | สผ่าน                                                      |     |
|                | รหัสผ่านปัจจุบัน        | รหัสฝานมีความยาวระหว่าง 4-13 ตัวอักษร                      |     |
|                | รหัสผ่านปัจจุบัน        | 🔖 ประกอบด้วย ตัวอักษรพิมพ์เล็ก (a-z) ตัวอักษรพิมพ์ใหญ่ (A- | Z)  |
|                | รหัสผ่านใหม่            | ตัวเลข (0-9) และอักขระพิเศษ (#?ł@\$%^&*) อย่างน้อย 1       | ตัว |
|                | รหัสผ่านใหม่            | ¢\$                                                        |     |
|                | ยืนยันรหัสผ่าน          |                                                            |     |
|                | ยืนยันรหัสผ่าน          | <b>\$</b>                                                  |     |
|                | เปลี่ยนรหัสผ่าน         |                                                            |     |

## 10.การใช้งานบนแอปพลิเคชัน

#### 10.1. การเข้าสู่ระบบบนแอฟพลิเคชัน

แอปพลิเคชัน SE-ED E-Library รองรับระบบปฏิบัติการ iOS และ Android สำหรับระบบปฏิบัติการ iOS สามารถดาวน์โหลดแอปพลิเคชันได้ที่ App Store สำหรับระบบปฏิบัติการ Android สามารถดาวน์โหลด แอปพลิเคชันได้ที่ Google Play Store

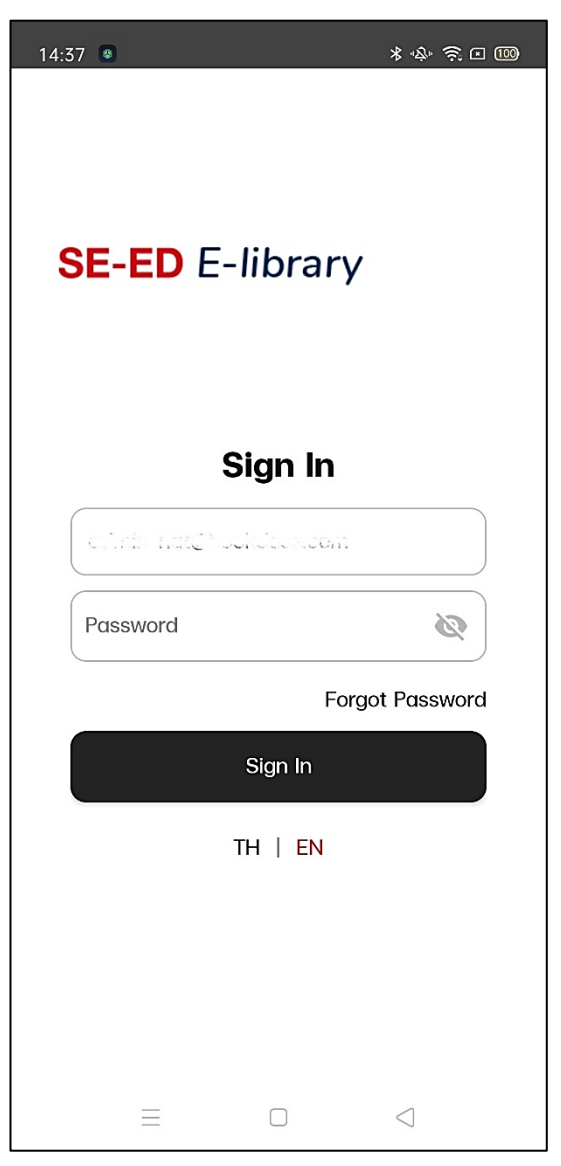

เมื่อผู้ใช้ดาวน์โหลดแอปพลิเคชัน SE-ED E-Library ผู้ใช้จำเป็นต้องกรอกอีเมล จากนั้นกดปุ่ม "Confirm" แล้วกรอกรหัสผ่าน จากนั้นกดที่ปุ่ม "Sign In" เพื่อเข้าใช้งานบนแอปพลิเคชัน

#### 10.2. หน้าหลัก

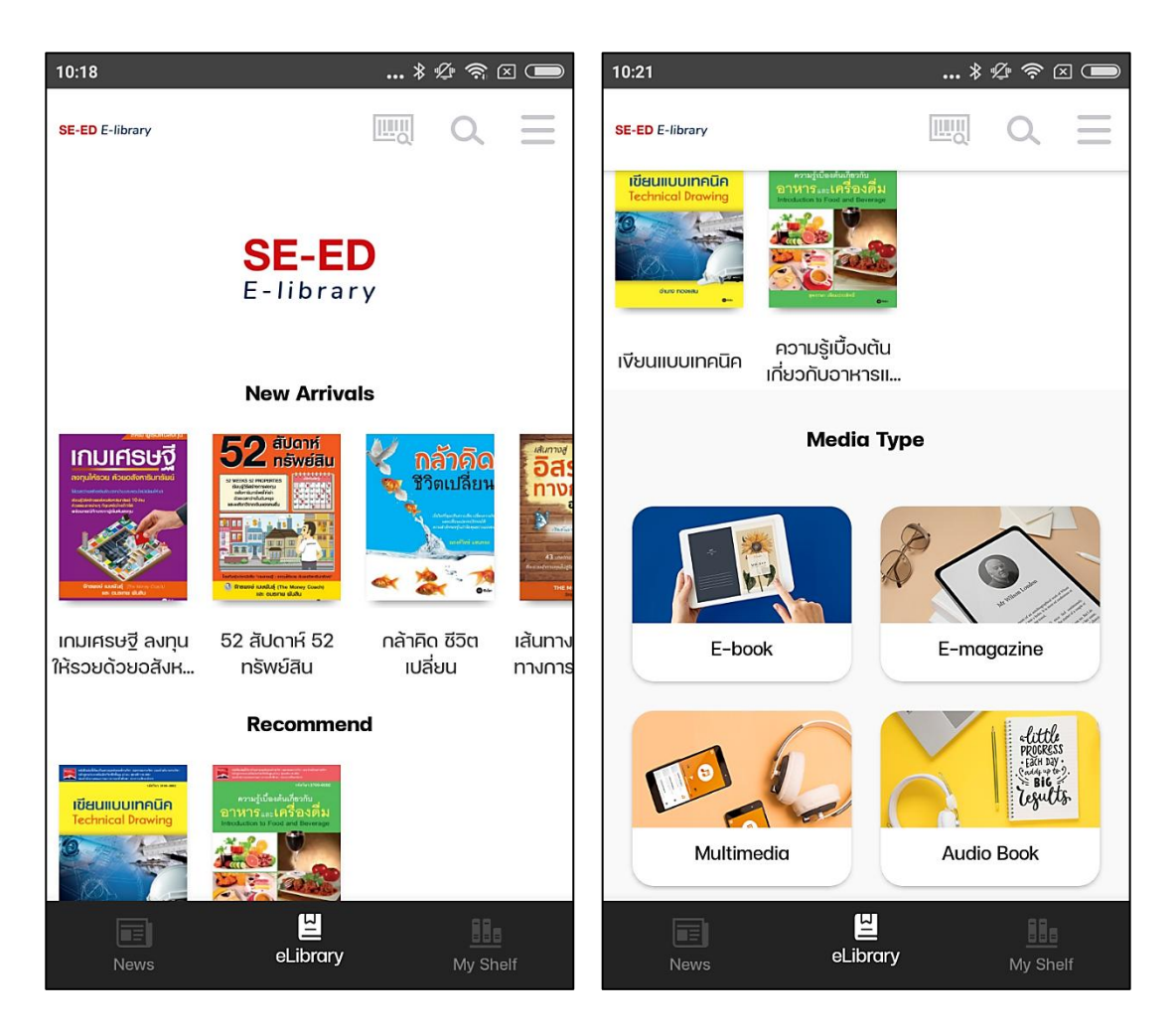

เมื่อผู้ใช้เข้าสู่ระบบแล้ว ระบบจะแสดงหน้าหลัก โดยมี New Arrivals (หนังสือมาใหม่), E-Book (อีบุ๊ค), E-Magazine (อีแมกกาซีน), Multimedia (มัลติมีเดีย) และ Audio Book (หนังสือเสียง)

#### 10.3. ค้นหาหนังสือ

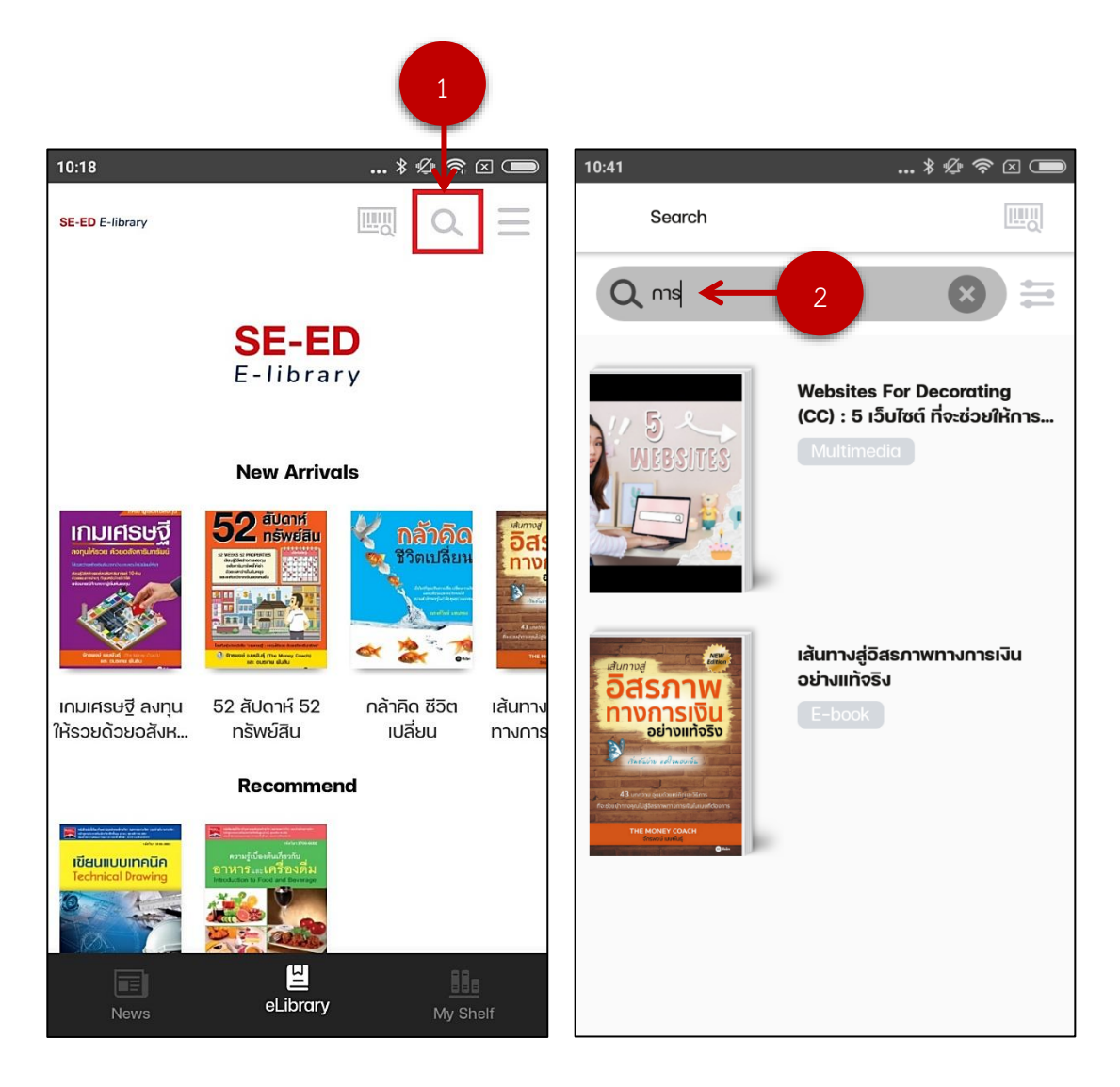

ผู้ใช้สามารถค้นหาหนังสือที่ต้องการได้ โดยเลือกที่ไอคอนแว่นขยายในหน้าหลัก(1) จากนั้นพิมพ์ชื่อ หนังสือหรือคำจำกัดความลงในช่อง Search(2)

#### 10.4. การยืมหนังสือบนแอฟพลิเคชัน

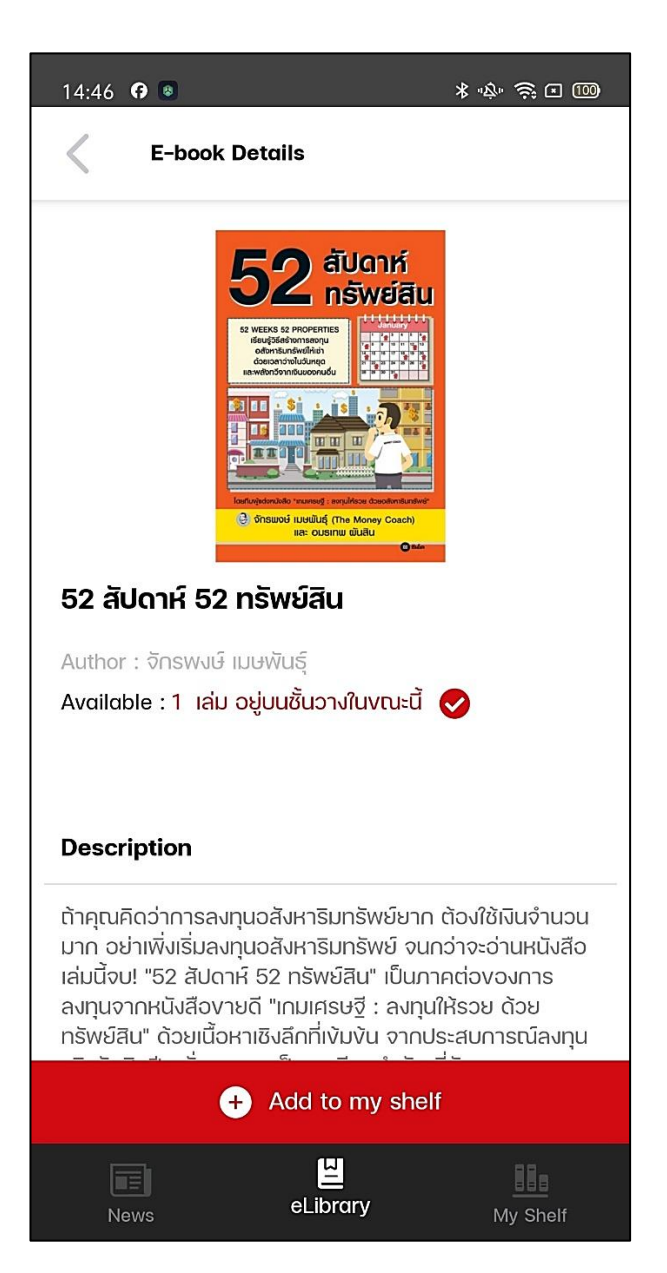

เมื่อผู้ใช้เลือกหนังสือเล่มใดเล่มหนึ่งที่สนใจ จะแสดงหน้ารายละเอียดหนังสือต่าง ๆ เนื้อหาย่อของ หนังสือ ตัวอย่างหนังสือ และเมื่อผู้ใช้ต้องการอ่านหนังสือเล่มนี้ให้เลือกที่ "Add to my shelf" หนังสือจะถูก เก็บไว้ในชั้นวางหนังสือ

### 10.5. ชั้นหนังสือส่วนตัว My Shelf

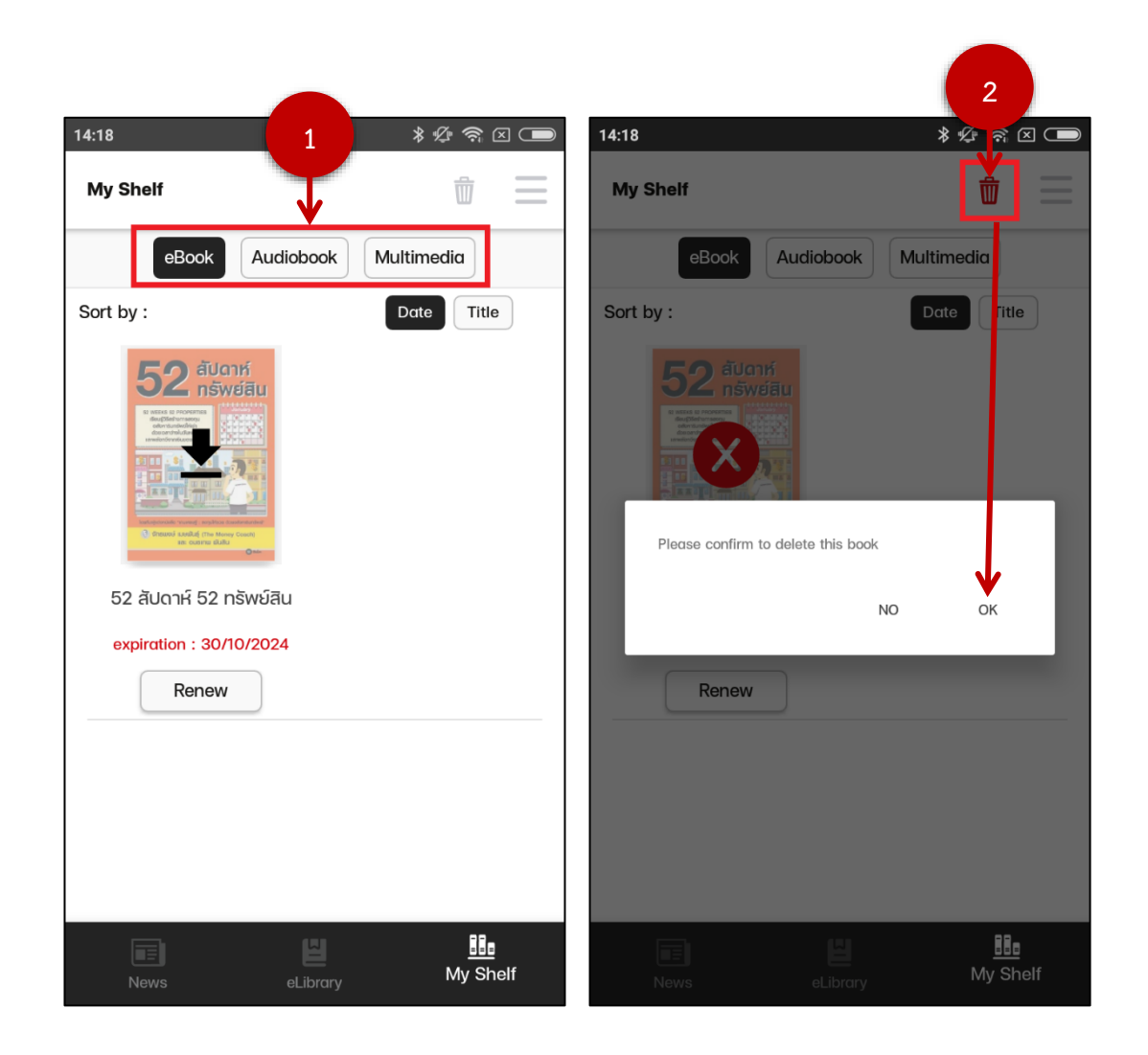

เมื่อผู้ใช้ต้องการจะอ่านอีบุ๊ค อีแมกกาซีน เปิดหนังสือเสียง หรือดูมัลติมีเดียให้เลือกที่เมนูชั้นหนังสือ ส่วนตัว "My Shelf" แล้วกดเลือกบนแถบ (1) ถ้าต้องการอ่านเล่มไหนให้เลือกที่หนังสือเล่มนั้นเพื่อดาวน์โหลด หนังสือขึ้นมาอ่าน (การดาวน์โหลดหนังสือไว้ ภายหลังจะสามารถเข้ามาอ่านในแบบออฟไลน์ได้) หากต้องการ ลบหนังสือ ให้เลือกไอคอนถังขยะ(2) แล้วกด "OK" เพื่อลบหนังสือเล่มนั้นออกจากชั้นวางหนังสือ หากต้องการต่ออายุการยืมสามารถกดที่ปุ่ม Renew ได้เลย

#### 10.6. การอ่านหนังสือบนแอปพลิเคชัน

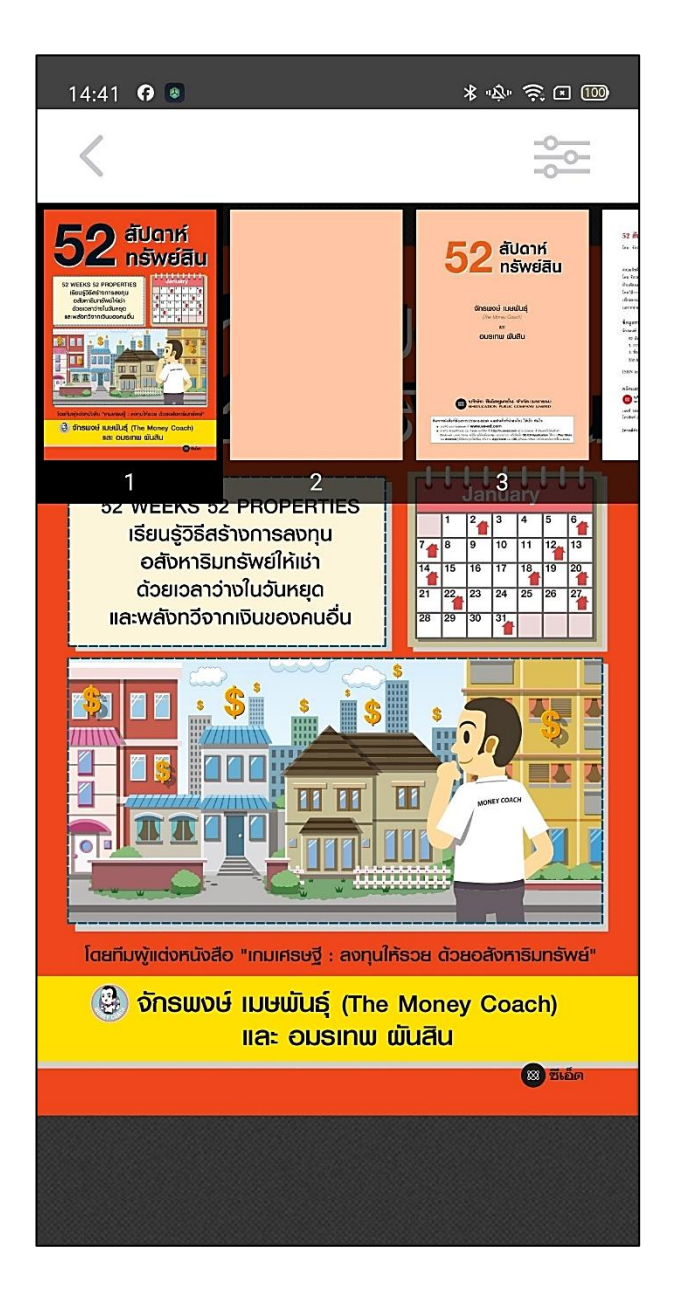

จากรูปเมื่อผู้ใช้เลือกหนังสือและดาวน์โหลดหนังสือจนเสร็จ จะสามารถเปิดอ่านหนังสือเล่มนั้นได้

#### 10.7. บทความ ข่าวสาร

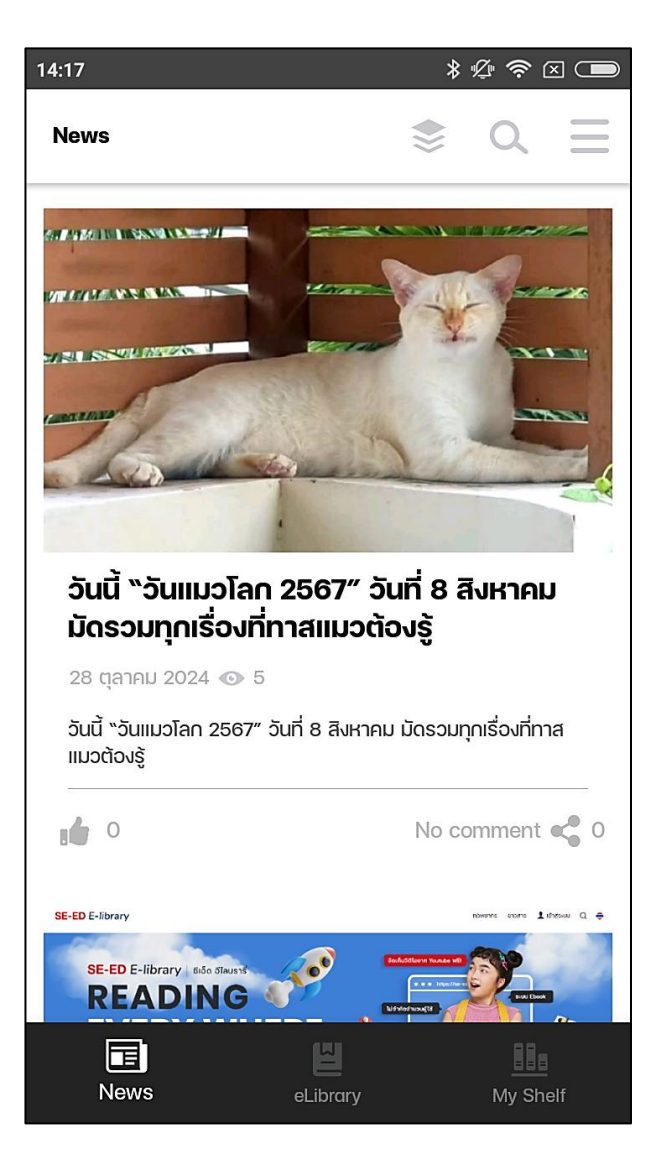

จากรูปเมื่อผู้ใช้ต้องการเลือกอ่านบทความ ข่าวสาร ให้เลือกที่เมนู News แล้วสามารถคลิกเข้าไปยัง ปกเพื่ออ่านหรือดูรายละเอียดเพิ่มเติมได้

#### 10.8. ข้อมูลส่วนตัวข้อมูลส่วนตัว

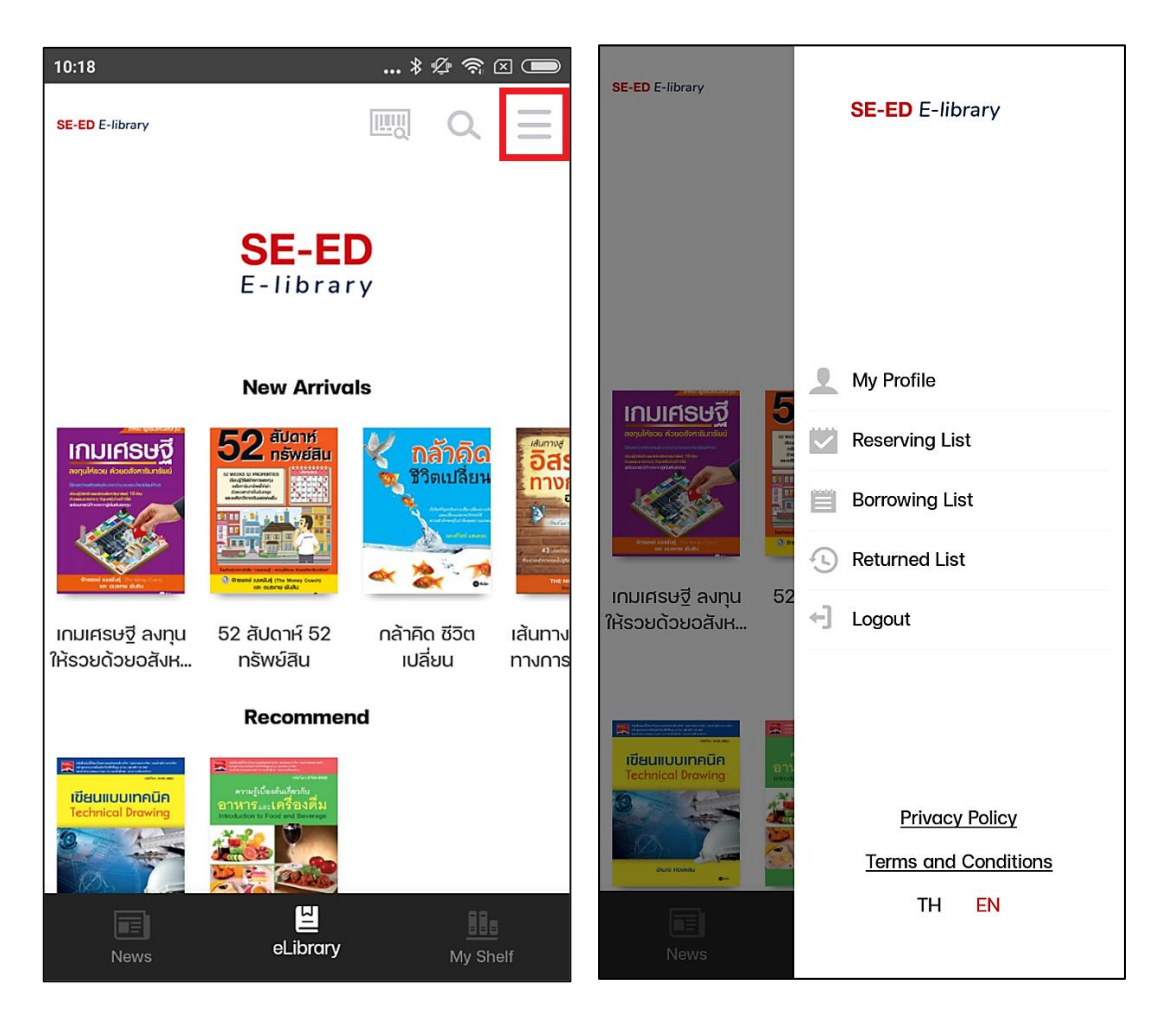

จากรูปเมื่อผู้ใช้ต้องการจะออก เลือก "ออกจากระบบ (Logout)" เมนูส่วนตัวต่าง ๆ ของผู้ใช้งานจะ อธิบายต่อดังนี้

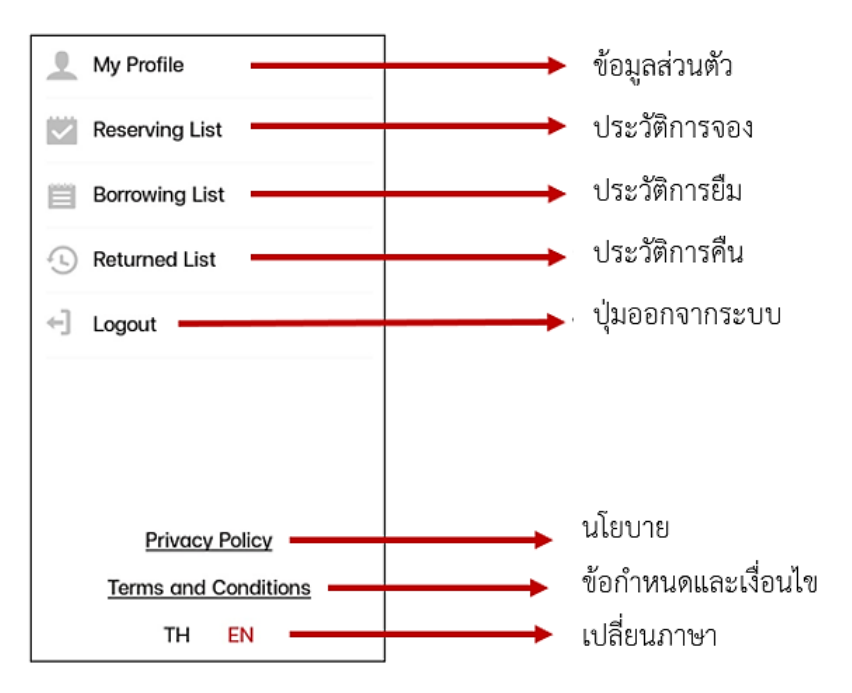